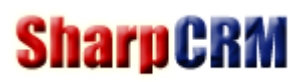

# SharpCRM 自定义管理软件

说明书

V7.0.0

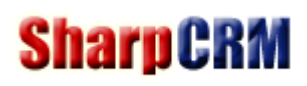

| 目录  |               |     |
|-----|---------------|-----|
| 一、产 | 品简介           |     |
| 1.  | 产品简介          |     |
| 2.  | 企业痛点          |     |
| 3.  | 产品优点          |     |
| 二、产 | 品说明书          | 5   |
| 1.  | 用户登录          | 5   |
| 2.  | 软件功能区介绍       | 7   |
| 3.  | 添加新页面         | 8   |
| 4.  | 添加页面组件        | 9   |
| 5.  | 修改个人资料        | 9   |
| 6.  | 修改密码          | 9   |
| 7.  | 退出登录          |     |
| 8.  | 菜单设置          |     |
| 9.  | 个人中心菜单        |     |
| 10. | 门户信息          |     |
| 11. | 皮肤设置          |     |
| 12. | 通讯录设置         |     |
| 13. | 登录页设置         | 16  |
| 14. | 企业微信集成        | 16  |
| 15. | 组织机构设置        | 25  |
| 16. | 职位管理          |     |
| 17. | 人员管理          |     |
| 18. | 上下级设置         | 27  |
| 19. | 模块分组          | 27  |
| 20. | 自定义模块         | 27  |
| 21. | 模块设置进入方式      |     |
| 22. | 字段设置          | 29  |
| 23. | 字段类型          | 29  |
| 24. | 自定义子表         |     |
| 25. | 引用子表          |     |
| 26. | 表单设置          |     |
| 27. | 审批设置          |     |
| 28. | 评论设置          |     |
| 29. | 列表权限设置        | 35  |
| 30. | 批量设置列表权限      |     |
| 31. | 菜单权限和模块列表权限区别 |     |
| 32. | 字段权限          |     |
| 33. | 模块分类设置        |     |
| 34. | 搜索条件设置        |     |
| 35. | 列表显示字段        |     |
| 36. | 列表显示样式设置      |     |
| 37. | 详细页显示设置       |     |
| 38. | 打印模板设置        |     |
|     |               | 2 / |

| 39. | 手机列表设置  | 43 |
|-----|---------|----|
| 40. | 列表数据查看  | 44 |
| 41. | 自定义参数   | 44 |
| 42. | 自定义参数分组 | 45 |
| 43. | 报表      | 45 |
| 44. | 报表权限    | 47 |
| 45. | 外部数据库   | 48 |
| 46. | 外部表     | 49 |
| 47. | 流程分类设置  | 49 |
| 48. | 流程审批角色  | 49 |
| 49. | 流程图设置   | 49 |
| 50. | 审批条件设置  | 51 |
| 51. | 流程版本    | 52 |
| 52. | 权限设置    | 52 |
| 53. | 回收站     | 53 |
| 54. | HTML 报表 | 53 |
|     |         |    |

一、产品简介

### 1. 产品简介

SharpCRM 自定义管理系统: 是一款可以自由定制完全属于自己的管理软件。如 OA、CRM、进销存、文档管理、会员管理、订单管理、发票管理、财务管理等各种管理系统。

#### 2. 企业痛点

购买现成软件痛点:

(1) 软件功能太多太复杂,上手操作困难。

(2) 效率低,软件功能太多,一个简单功能,往往需要操作好几步才能完成。

(3) 软件都是通用版功能,无法满足企业个性化需求。

(4) 随着企业的快速发展,想自己新增模块、新增字段无法解决。

定制开发软件痛点:

(1) 价格昂贵,开发周期较长,且需要很长的测试周期来修复各种 Bug。

(2) 无法满足企业的快速发展,想自己新增模块、新增字段无法解决,必须二次开发,价格高,开发周期长。

(3) 软件后期维护费用高。

#### 3. 产品优点

(1) 无需编程,普通人都可在几天内即可完成一套复杂的管理系统。

- (2) 自定义软件 Logo 及界面。
- (3) 自定义软件名称。
- (4) 自定义皮肤颜色。
- (5) 自定义导航菜单。
- (6) 自定义模块,不限模块数量。
- (7) 自定义字段,不限字段数量。
- (8) 自定义表单:拖拽字段布局,采用响应式布局,手机 PC 可同时使用。
- (9) 自定义权限:列表权限、字段权限、菜单权限、审批权限。
- (10) 自定义工作流审批。
- (11) 自定义报表。
- (12) 自定义组织架构。
- (13) 自定义 Excel 导入。
- (14) 自定义模块日历提醒。
- (15) 自定义模块评论。
- (16) 自定义手机客户端展示, PC 和手机可同步完成配置。
- (17) 与其他数据库 Sqlserver/Mysql/Oracle 时时集成,并可以自定义报表。
- (18) 数据回收站,删除可恢复。

SharpCRM 的 100 多项功能是都经过深思熟虑的设计,立足于真实的客户需求以及灵活的低代码平台架构,力 求操作简单、实施快捷,让非技术人员不用写代码,都能快速创建自己的管理系统。

# 二、产品说明书

## 1. 用户登录

用户输入自己的软件域名,即可出现登录页面,输入正确的用户名和密码,软件会自动判断手机和 PC 登录: 如果是 PC 则进入 PC 版首页,如果是手机,则进入手机版首页。 说明:如配置了企业微信,则可以点击[企业微信登陆],扫码登陆。

| $\leftrightarrow$ $\rightarrow$ C $\bigcirc$ demo.sharpcrm.cn/login.html |                       |  |
|--------------------------------------------------------------------------|-----------------------|--|
| 综合信息管理平台                                                                 |                       |  |
|                                                                          |                       |  |
|                                                                          |                       |  |
|                                                                          | 用户登录                  |  |
|                                                                          | ਡ 账号或手机号              |  |
|                                                                          |                       |  |
|                                                                          | <b>発</b> 密码           |  |
|                                                                          | № 验证码                 |  |
|                                                                          | 登录                    |  |
|                                                                          | 企业微信登陆                |  |
|                                                                          |                       |  |
|                                                                          |                       |  |
|                                                                          | Copyright © 2019-2024 |  |

PC 版首页如下图:

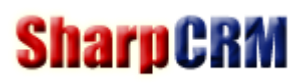

#### SharpCRM 企业综合管理平台 C 刷新 △系統消息 ○评论消息 🕃 审批消息 🖪 通讯录 🎍 admin 🗸 ✿系统设置 🗸 首页 公司管理 客户管理 报价管理 产品管理 销售管理 报表 供应商 工作流 ~ $\bigcirc$ 行 🕸 🕀 🕂 😣 ₹ 个人记事本 2≎⊗ ኛ 待办流程 ● 模块日历 双击文字进入编辑 账号设置 ė. ● 修改密码 💧 退出登录 行 🕸 🕀 🕂 😣 🕖 通知公告 **₿\$\$** 供应商 > 2023年放假通知 [2023-05-29]

2\$⊗

[2023-06-05]

🖪 供应商合同

手机版首页如下图:

📴 沟通记录

》 测试测试

1 测试沟通内容沟通内容沟通内容沟通内容沟通内

 $\gg$  $\sim$ 

| 公司管理 |                |     |      |
|------|----------------|-----|------|
| 通知公告 | 公司相            | 目册  |      |
| 客户管理 |                |     |      |
| 线索   | 客户             | 5   | 联系人  |
| 沟通记录 | 商材             | l   |      |
| 报价管理 |                |     |      |
| 报价   | 报价明            | 月细  |      |
| 产品管理 |                |     |      |
| 产品   |                |     |      |
| AD   | <b>皇</b><br>审批 | 回消息 | 4 我的 |

# 2. 软件功能区介绍

软件的管理设置都是通过右上角【系统设置】菜单进入。

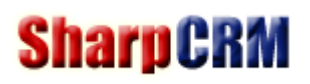

| SharpCRM @                   | 业综合管理平台 ———————————————————————————————————— | C 刷新 △系統消息 ○评论消息 🕃 审批消息 🖪 通讯录 🛓 admin 🗸 💠 系统设置                                                                                                    | Ŧ |
|------------------------------|----------------------------------------------|----------------------------------------------------------------------------------------------------|---|
| 首页 公司管理 🕴                    | \$户管理 报价管理 产品管理 销售管理 报表 供应商                  | 工作流 → 3、用户自定义菜单 2、系統菜单 2、系統菜单 3、用户自定义菜单 3、用户自定义菜单 3、用户自定义菜单 2、系统菜单 3、用户自定义菜单 3、用户自定义菜单 3、用户自定义菜单 3、用户自定义菜单 3、用户自定义菜单 3、用户自定义菜单 3、用户自定义菜单 3、用户自定义菜单 3、用户自定义菜单 3、用户自定义菜单 3、用户自定义菜单 3、用户自定义菜单 3、用户自定义菜单 3、用户自定义菜单 3、用户自定义菜单 3、用户自定义菜单 3、用户自定义菜单 3、用户自定义菜单 3、用户自定义菜单 3、用户自定义菜单 3、用户自定义 3、1、1、1、1、1、1、1、1、1、1、1、1、1、1、1、1、1、1、1 |   |
| « û                          |                                              | » \                                                                                                    | / |
| 各个人中心                        | ♥ 个人记事本                                      |                                                                                                    | 9 |
| 模块日历<br>账号设置<br>修改密码<br>退出登录 | <sub>双主文字进入编辑</sub> 5、首页页面组件                 |                                                                                                    |   |
| *、1八十七/二未平                   | <ul> <li>● 通知公告</li> </ul>                   | C 🔒 供应商                                                                                                    | 3 |
|                              | , 2023年放假通知                                  | [2023-05-29]                                                                                                    |   |

## 3. 添加新页面

(1)系统设置=》菜单设置=》导航菜单:添加菜单时,选择"新页面",即可添加一个空白页面,如下图。
(2)空白页面的主要作用就是可以添加页面组件,[首页]默认就是一个空白页面。当页面组件太多时,可以按不同部门、不同功能等添加其他新页面,然后将同类的组件放置在一起。

|   |        |               | 编辑 |     |   |  |
|---|--------|---------------|----|-----|---|--|
| 编 | 辑      |               |    |     |   |  |
|   |        |               |    |     |   |  |
|   | ★ 菜单名称 | 报表页面          |    |     |   |  |
|   | 上级菜单   | ŀ             |    |     | ~ |  |
|   | 链接类型   | 新页面 (可添加页面组件) |    |     | * |  |
|   | 查看人员   |               |    | \$⊒ | Î |  |
|   | 查看部门   |               |    | \$⊒ | Î |  |
|   | 查看角色   |               |    | ₽   | Î |  |
|   | 显示左菜单  | 否             |    |     | ~ |  |
|   | 手机版图标  | ☆选择           |    |     |   |  |

# 4. 添加页面组件

| 各个人中心                    | 6     | 行 🕸 🕀 🕂 🙁 |       |       |           |       |      |         |       |               |  |  |  |
|--------------------------|-------|-----------|-------|-------|-----------|-------|------|---------|-------|---------------|--|--|--|
| 模块日历                     | 1     | ₹ 报表1     |       |       |           |       |      |         |       | C ≎ 🗠 O       |  |  |  |
| <ul> <li>思维导图</li> </ul> | 3     |           |       |       | 一行        | —行—列  |      |         |       |               |  |  |  |
| <ul> <li>账号设置</li> </ul> | 1     | ि 🏟 🕀 🕂 😣 |       |       |           |       |      |         |       |               |  |  |  |
| ● 修改密码                   | 3     | ₹ 报表4     |       |       | ୖୖ୷ଢ଼୷ୖଡ଼ | ኛ 报表5 |      |         |       | C � ⊠ ⊗       |  |  |  |
| <ul> <li>退出登录</li> </ul> | ŧ     |           |       |       | 一行        | 二列    |      |         |       |               |  |  |  |
|                          | 退出编辑  |           |       |       |           |       |      |         |       |               |  |  |  |
|                          | 组件最小化 | 报表2       |       | 3¢⊠0  | ₹ 报表8     | 21    | \$₩0 | ₹ HTML报 | 表     | <i>C</i> \$ 8 |  |  |  |
|                          | 组件最大化 |           |       |       | 4=        |       |      |         |       |               |  |  |  |
|                          | 添加一行一 |           |       |       | 一1丁二9リ    |       |      |         |       |               |  |  |  |
|                          | 添加一行二 | 列 报表7     | 20120 | ☞ 报表3 | 20120     | € 报表6 | 2    | **/~ O  | □ 备忘录 | 240           |  |  |  |
|                          | 添加一行三 | 5)        |       | (     |           | (     |      |         |       |               |  |  |  |
|                          | 添加一行四 | <u>ମ</u>  |       |       | 一行        | r四列   |      |         |       |               |  |  |  |

- (1)、点击[编辑页面],可以对页面组件进行编辑。
- (2)、点击[组件最小化]、[组件最大化],可以对页面组件内容进行隐藏/显示,主要用于页面组件拖拽排序。
- (1)、页面每一行都支持一到四列混合布局,可以对页面组件进行任意组合。

# 5. 修改个人资料

| SharpCRM @ | 业综合管理平台            |                       | C 刷新 ↓ 系统消息 ♀ 评论消息 | 🔓 审批消息 🛄 通讯录 🛔 admin → 🌩 系统设 | 置▼     |
|------------|--------------------|-----------------------|--------------------|------------------------------|--------|
| 首页公司管理     | 客户管理 报价管理 产品管理 销售管 | 理 报表 供应商 工作流          |                    | ▲ 个人中心                       |        |
|            | × 登录页设置 × 组织机构 ×   | 职位管理 × 人员管理 ×         | 上下级设置 × 模块分组 ×     | 自定义模块 > ●修改密码 >>             | $\sim$ |
| 各个人中心      | ▶ 个人账号             |                       |                    | O退出                          |        |
| ● 模块日历     |                    |                       |                    |                              |        |
| ● 账号设置     | 头像                 |                       |                    | 个人资料修改                       |        |
| ● 修改密码     |                    | 60                    |                    |                              |        |
| ●□退出登录     |                    | <b>土</b> 上传 (100*100) |                    |                              |        |
|            | 手机                 | ٥                     |                    |                              |        |
|            | 其他手机               |                       |                    |                              |        |
|            | Email              |                       |                    |                              |        |
|            | 分机号                | فر                    |                    |                              |        |
|            |                    |                       |                    |                              |        |
|            |                    | ✔ 保存                  |                    |                              |        |
|            |                    |                       |                    |                              |        |

### 6. 修改密码

点击【个人中心】==》【修改密码】即可修改,普通用户只能修改当前登录账号的密码。如果忘记密码,则可让管理员在【员工管理】中修改密码。

### 7. 退出登录

点击【个人中心】==》【退出】即可退出登录。

# 8. 菜单设置

以系统管理员账号登录登录进来后,从【系统设置】=> 【菜单设置】点击进入:

C 刷新 ♀系统消息 ♀ 评论消息 🕃 审批消息 🖪 通讯录 🌡 admin ▾ ✿系统设置▾

| 首页 公司管理    | 客户管理 报价管理                                                                                                    | 产品管理 | 11 斜       | 售管理         | 报表          | 供应商   | 工作流         |       |              |              |          |      |            |      |            |           |         |
|------------|----------------------------------------------------------------------------------------------------|------|------------|-------------|-------------|-------|-------------|-------|--------------|--------------|----------|------|------------|------|------------|-----------|---------|
| ≪          | × _ 2,                                                                                                    | 当前页  | 面位置        | 1. 点击词      | 可刷新         |       |             |       |              |              |          |      |            |      |            |           | » ~     |
| Ξ 菜单设置     | ▶ 导航菜单                                                                                                    | 日期:  |            | -           |             | 名称:   |             | Q 搜索  | ]            |              | 3、搜索栏    |      |            | 5    | 分页栏        |           |         |
| • 导航菜单     | 白言导航菜单                                                                                                    |      | <b>1</b> # | 删除所选        | <b>+</b> 添加 | ③ 批量设 | 2置查看权限      | 4、模均  | 快操作打         | 安钮           |          | 9条   | <b>M</b> < | 1 >  | ₩ 1        | GO        | 20条/页 🗸 |
| • 个人中心菜单   | □ 首页<br>□ □ 1000<br>□ 1000<br>□ 10 |      | 1          | 菜单名称        | 手机版图        | 图标 链接 | <u>姜类型</u>  |       | 排序           | 链接           | 显示左菜单    | 查看人员 | 查看部门       | 查看角色 | 添加时间       | 操作        |         |
| ○ 门户设置     | □ <mark>1</mark> 客户管理                                                                                                    |      |            | 首页          |             | 自定    | 2义链接(二次开发/系 | 〔统模块) | 1            | Portal.html  | 1        |      |            |      | 2023-04-25 | ø         | Ċ.      |
|            |                                                                                                    |      |            | 公司管理        |             | 空锚    | 接           |       | 2            |              | 1        |      |            |      | 2023-05-29 | ø         | ۵       |
| 🔓 组织机构     |                                                                                                    |      | <b></b>    | 客户管理        |             | 空锚    | 接           |       | <u>10</u>    |              | 1        |      |            |      | 2023-05-29 | ø         | Ċ       |
|            |                                                                                                    |      | □ Ħ        | <b>股价管理</b> |             | 空锚    | 接           |       | <u>11</u>    |              | 1        |      |            |      | 2023-06-08 | <b>A</b>  | a -     |
| ▲ 模块管理     | 田田田田                                                                                                    |      | □ ř        | ~品管理        |             | 空锚    | 接           |       | <u>20</u>    |              | 1        |      |            |      | 2023-05-29 | <b>AN</b> | ۵       |
| ▶ 系统模块     | 流程中心                                                                                                    |      | 1          | 肖售管理        |             | 空锚    | 接           |       | 30           |              | 1        |      |            |      | 2023-05-29 | ø         | ۵       |
|            |                                                                                                    |      | □ ł        | 侵表          |             | 空锚    | 接           |       | <u>40</u>    |              | 1        |      |            |      | 2023-06-06 | ø         | ۵       |
| ●权限设置      |                                                                                                    |      |            | 共应商         |             | 空锚    | 接           |       | <u>50</u>    |              | 1        |      |            |      | 2023-06-09 | <b>B</b>  | ۵       |
|            |                                                                                                    |      | 🗆 🕅        | <b>流程中心</b> |             | 自定    | 目义链接(二次开发/系 | 《统模块) | <u>10000</u> | AllFlow.html | 1        |      |            |      | 2023-05-29 | ø         | Ċ.      |
| ♥ 凹収対      |                                                                                                    |      |            |             |             |       |             |       |              |              |          |      |            |      |            |           |         |
| 4          |                                                                                                    |      |            |             |             |       |             |       |              | 6・増け         | 中国示列丰    |      |            |      |            |           |         |
| 1、所有系统设置菜单 | <u> </u>                                                                                                    |      |            |             |             |       |             |       |              |              | NEW WILL |      |            |      |            |           |         |
|            |                                                                                                    |      |            |             |             |       |             |       |              |              |          |      |            |      |            |           |         |

(1)所有导航菜单均可删除,用户可从零开始自定义自己的菜单。

(2) 点击【添加】按钮,即可添加菜单,目前导航菜单一共支持3级显示:

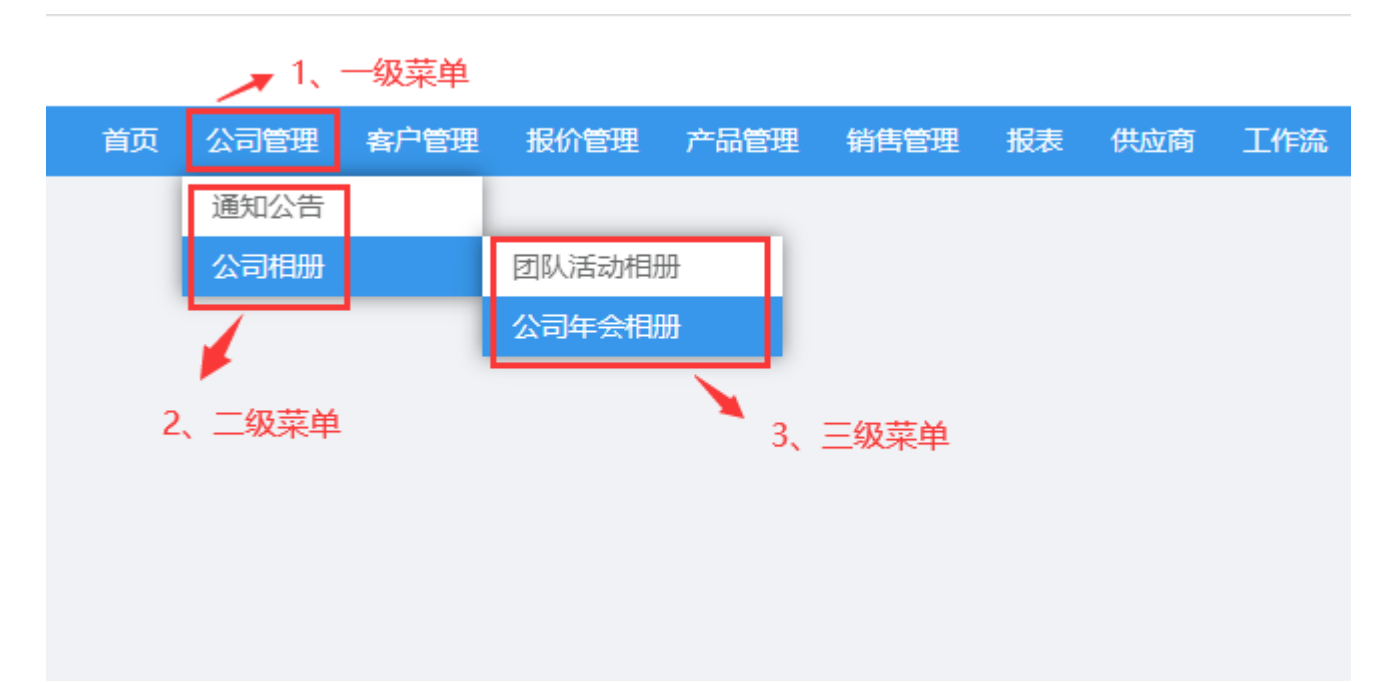

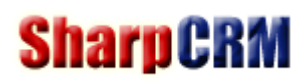

#### (3) 菜单编辑参数说明:

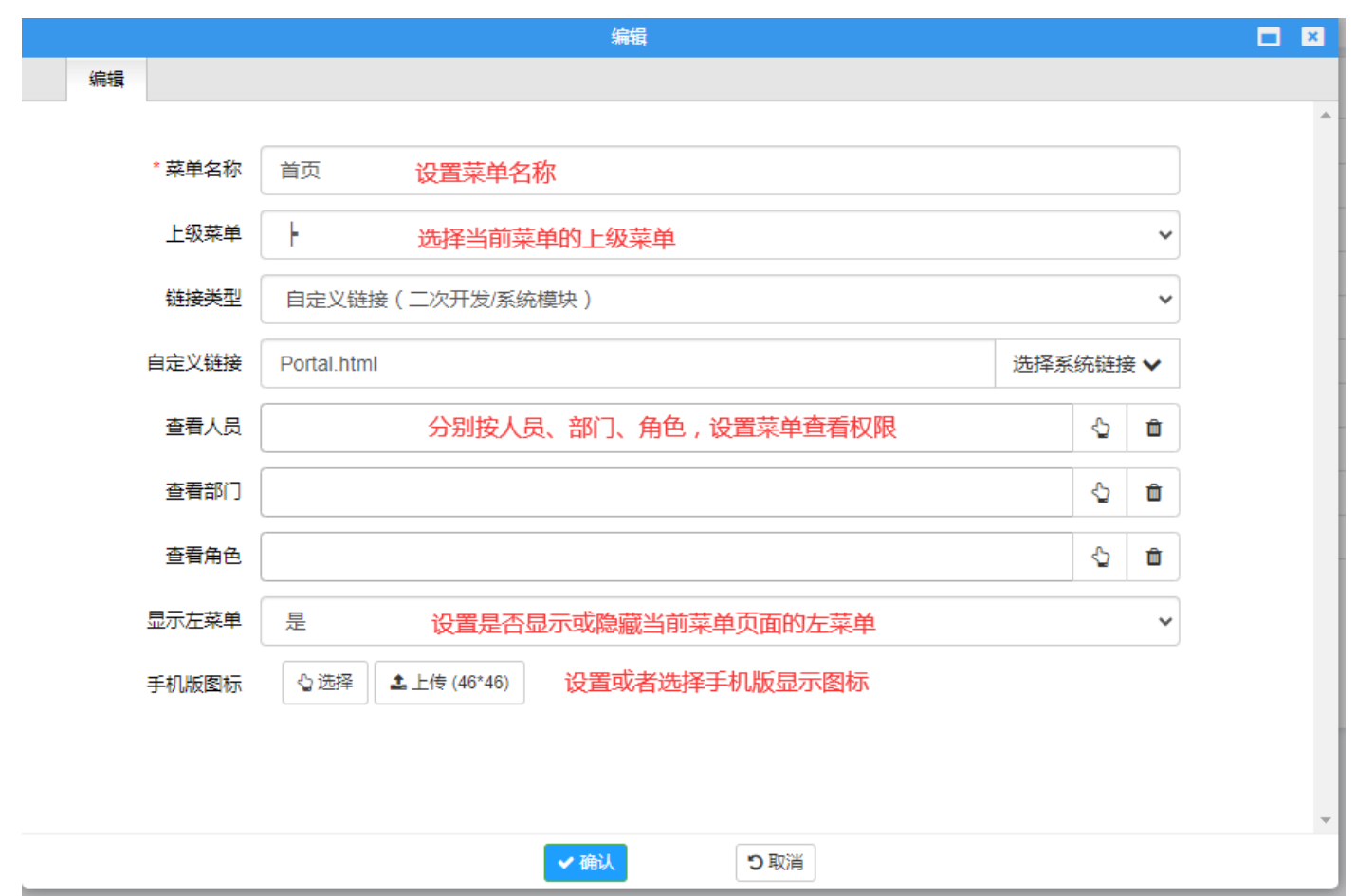

其中"链接类型"分5种:

**空链接**:即没有链接,一般用于上级菜单。输入移入,自动显示下级菜单。

**新页面:**即显示一个空白页面,管理员可在页面添加页面组件。

模块:即链接到自己定义的模块列表页。

自定义链接:一般用于已有链接页面,或者二次开发的模块。【首页】和【工作流】可选择自定义链接。

**报表**:即链接到自己定义的报表模块。

(4) 选中多个,可【批量设置菜单查看权限】。

9. 个人中心菜单

| SharpCRM 企 | 业综  | 洽管理平  | 台           |           |           |           | C 刷新 | △ 系统消息 | ♀ 评论消    | 息 🕃 南 | 批消息 | 圓通       | 讯录 | 🛔 admi | in∓ ₹ | ▮ 系统i | 没置▼    |
|------------|-----|-------|-------------|-----------|-----------|-----------|------|--------|----------|-------|-----|----------|----|--------|-------|-------|--------|
| 首页公司管理     | 客户管 | 管理 报价 | 管理          | 产品管理      | 销售管理      | 报表        | 供应商  | 工作流    |          |       |     |          |    |        |       |       |        |
| ≪ △ 菜单设置   | ×   | 个人中心  | 菜单          | ×         |           |           |      |        |          |       |     |          |    |        |       | $\gg$ | $\sim$ |
| Ξ 菜单设置     | •   | 个人中心  | 菜单          | 日期:       |           | -         |      | 名称:    |          | 2.搜索  |     |          |    |        |       |       |        |
| ● 导航菜单     | ť   | 副除所选  | <b>+</b> 添加 |           |           |           |      |        |          | 4条 ₩  | <   | 1 >      | ₩  | 1      | GO    | 20条/页 | i •    |
| • 个人中心菜单   |     | 名称    |             | 排序        | 链接        |           |      |        | 是否启用     | Ħ     | 添   | 加时间      |    |        | 操作    |       |        |
| ● 门户设署     |     | 模块日历  |             | 1         | MyCale    | ndar.html |      |        | 1        |       | 20  | 23-06-04 | ļ. |        | ø     | Û     |        |
|            |     | 账号设置  |             | <u>10</u> | UserInfo  | o.html    |      |        | <u>√</u> |       | 20  | 22-02-27 | 7  |        | ø     | Û     |        |
| ြ 组织机构     |     | 修改密码  |             | <u>31</u> | Pwd.htn   | nl        |      |        | 1        |       | 20  | 23-04-25 | 5  |        | ø     | Û     |        |
|            |     | 退出登录  |             | 10000     | login.htr | ml?act=Lo | gout |        | 1        |       | 20  | 23-04-25 | 5  |        | ø     | Û     |        |
| ▲ 侯伏官理     |     |       |             |           |           |           |      |        |          |       |     |          |    |        |       |       |        |
| ら 系统模块     |     |       |             |           |           |           |      |        |          |       |     |          |    |        |       |       |        |
| ▲权限设置      |     |       |             |           |           |           |      |        |          |       |     |          |    |        |       |       |        |
| 🗳 回收站      |     |       |             |           |           |           |      |        |          |       |     |          |    |        |       |       |        |
|            |     |       |             |           |           |           |      |        |          |       |     |          |    |        |       |       |        |

# SharpCRM 企业综合管理平台

| 首页公司管理   | 客户管理 报价管理   | 产品管理 | 销售管理 | 报表 | 供应商 | 工作流 |
|----------|-------------|------|------|----|-----|-----|
| <b>«</b> |             |      |      |    |     |     |
| 各个人中心    | ₹ 个人记事本     |      |      |    |     |     |
| • 模块日历   | 双击文字进入编辑    |      |      |    |     |     |
| 0 账号设置   |             |      |      |    |     |     |
| • 修改密码   |             |      |      |    |     |     |
| • 退出登录   |             |      |      |    |     |     |
| •        |             |      |      |    |     |     |
| 个人中心菜单   | 100 通知公告    |      |      |    |     |     |
|          | 》 2023年放假通知 | 1    |      |    |     |     |

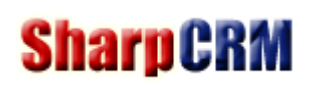

# 10. 门户信息

| SharpCRM 企业综合管理平台 | 门户名称    |       | C 刷新   | ♪ 系统消息 | Q 评论消息 | 🗊 审批消息 | 🖪 通讯录 | 🛔 admin 🗸 | 系统  | 置▼     |
|-------------------|---------|-------|--------|--------|--------|--------|-------|-----------|-----|--------|
| 首页 公司管理 客户管理 报价管理 | 、品管理 销  | 街管理 扱 | 表 供应商  | 工作流    |        |        |       |           |     |        |
| 《 ☆ 菜単设置 × 个人中心菜単 | × 门穴信息  | . ×   |        |        |        |        |       |           | >>  | $\sim$ |
| □ 菜单设置            |         |       |        |        |        |        |       |           |     |        |
| ♥门户设置             |         |       |        |        |        |        |       |           |     |        |
| ● 门户信息            | 门户名称    | 顶部名称  | 企业综合管理 | 理平台    |        |        |       |           | 可为空 |        |
| 皮肤设置              | 顶部LOGO栏 | 是否隐藏  | 否      |        |        |        |       |           |     | ~      |
| ● 通讯录设置           |         |       |        |        |        |        |       |           |     |        |
| 登录页设置             |         | ✔ 保存  |        |        |        |        |       |           |     |        |
| G 组织机构            |         |       |        |        |        |        |       |           |     |        |
| ♣ 模块管理            |         |       |        |        |        |        |       |           |     |        |
| ら 系統模块            |         |       |        |        |        |        |       |           |     |        |
| ▲ 权限设置            |         |       |        |        |        |        |       |           |     |        |
| ● 回收站             |         |       |        |        |        |        |       |           |     |        |

# 11. 皮肤设置

用户可根据自己的需要定制软件皮肤颜色,可时时预览效果,以下展示3种自定义皮肤效果图:

SharpCRM 企业综合管理平台

C 刷新 △系統消息 ♀ 评论消息 🕃 审批消息 🖪 通讯录 🎍 admin 🗸 🌣 系统设置 🗸

| 首页 公司管理 将 | 客户管理 报价管理 产品管理 销 | ·售管理 报:   | 表 供应商 工作流                 |   |      |      |
|-----------|------------------|-----------|---------------------------|---|------|------|
| 《 ☆ 菜单设置  | × 个人中心菜单 × 门户信息  | × 皮肤i     |                           |   |      | » ~  |
| . Ξ 菜单设置  | ▶ 皮肤设置           |           |                           |   |      |      |
| ♦ 门户设置    |                  |           |                           |   |      |      |
| • 门户信息    | Logo             | N * 50    | /Skin/Portal/img/logo.png |   | 🖞 上传 | 🖸 预览 |
| ● 皮肤设置    | favicon.ico      | 32 * 32   |                           |   | 台上传  | 0 预览 |
| • 通讯录设置   | 头部背景图            | 1920 * 50 |                           | ~ | 🖞 上传 | 0 预览 |
| • 登录页设置   | 菜单背景色            | #3897ea   | →→→ 洗择"蓝色系" 颜色值           |   |      |      |
| □ 组织机构    | 菜单悬浮颜色           | #266cb3   |                           |   |      |      |
| 🔒 模块管理    | 默认链接颜色           | #3897ea   |                           |   |      |      |
| 日本法律      | 门户名称字体颜色         | #0a0303   |                           |   |      |      |
|           | 门户名称字体大小         |           |                           |   |      | рх   |
| ▲权限设置     |                  |           |                           |   |      |      |
| 🗘 回收站     |                  | ✔ 保存      |                           |   |      |      |
|           |                  |           |                           |   |      |      |

### SharpCRM 企业综合管理平台

C 刷新 △系統消息 ○评论消息 🕃 审批消息 🖪 通讯录 🌡 admin 🗸 🌣 系统设置 🗸

| 首页公司管理           | 客户管理 报价管理 产品管理 销 | <b>浩管理</b> 报 | 表 供应商 工作流                 |   |      |                          |
|------------------|------------------|--------------|---------------------------|---|------|--------------------------|
| ≪   ☆  菜  単  设 置 | × 个人中心菜单 × 门户信息  | × 皮肤i        |                           |   |      | » ~                      |
| ₩ 菜单设置           | ▶ 皮肤设置           |              |                           |   |      |                          |
| ● 门户设置           |                  |              |                           |   |      |                          |
| • 门户信息           | Logo             | N * 50       | /Skin/Portal/img/logo.png |   | 🖞 上传 | 0 预览                     |
| <b>皮肤设置</b>      | favicon.ico      | 32 * 32      |                           |   | 🖞 上传 | 0 预览                     |
| ● 通讯录设置          | 头部背景图            | 1920 * 50    |                           | ~ | 心上传  | <ul> <li>① 预览</li> </ul> |
| • 登录页设置          | 菜单背景色            | #fa0d2c      | → 洗择"红色系"颜色值              |   |      |                          |
| ⑥ 组织机构           | 菜单悬浮颜色           | #de3148      |                           |   |      |                          |
| ▲ 模块管理           | 默认链接颜色           | #eb385f      |                           |   |      |                          |
|                  | 门户名称字体颜色         | #0a0303      |                           |   |      |                          |
| 6 永瓴模块           | 门户名称字体大小         |              |                           |   |      | рх                       |
| ▲权限设置            |                  |              |                           |   |      |                          |
| 🔓 回收站            |                  | ✔ 保存         |                           |   |      |                          |
|                  |                  |              |                           |   |      |                          |

#### SharpCRM 企业综合管理平台

C 刷新 △系統消息 ○评论消息 🕃 审批消息 🖪 通讯录 🎍 admin 🗸 🌣 系统设置 🗸

| 首页公司管理                   | 客户管理 报价管理 产品管理 销 | 唐管理 报     | 表 供应商 工作流                 |        |                          |
|--------------------------|------------------|-----------|---------------------------|--------|--------------------------|
| ≪ △ 菜单设置                 | × 个人中心菜单 × 门户信息  | × 皮肤i     |                           |        | » ~                      |
| :Ξ 菜单设置                  | ▶ 皮肤设置           |           |                           |        |                          |
| ◆门户设置                    |                  |           |                           |        |                          |
| <ul> <li>门户信息</li> </ul> | Logo             | N * 50    | /Skin/Portal/img/logo.png | 🖞 上传   | 0 预览                     |
| • 皮肤设置                   | favicon.ico      | 32 * 32   |                           | 台上传    | <ol> <li>预览</li> </ol>   |
| ● 通讯录设置                  | 头部背景图            | 1920 * 50 |                           | ▶ 🖒 上传 | <ul> <li>① 预览</li> </ul> |
| ● 登录页设置                  | 菜单背层色            | #37ab6d   |                           |        |                          |
| 合 组织机构                   | 菜单悬浮颜色           | #284d2e   | 选择"绿色系"颜色值                |        |                          |
| ▲ 模块管理                   | 默认链接颜色           | #3e9c24   |                           |        |                          |
|                          | 门户名称字体颜色         | #0a0303   |                           |        |                          |
| 日系统模块                    | 门户名称字体大小         |           |                           |        | рх                       |
| ▲权限设置                    |                  |           |                           |        |                          |
| 🗘 回收站                    |                  | ✔ 保存      |                           |        |                          |
|                          |                  |           |                           |        |                          |

## 12. 通讯录设置

| SharpCRM 🏤 | 业综合管理平台     |                 |             | C 刷新        | △ 系统消息 | ♀ 评论消息           | 😼 审批消息 | 日 通讯录  | 🛔 admin 🗸 | <b>尊</b> 系統 | 充设置 | Ŧ |
|------------|-------------|-----------------|-------------|-------------|--------|------------------|--------|--------|-----------|-------------|-----|---|
| 首页 公司管理    | 客户管理 报价管理 产 | 品管理 销售管理        | 报表 供应商      | 工作流         |        |                  |        |        |           |             |     |   |
| ≪ ☆ 菜単设置   | × 通讯录设置 ×   |                 |             |             |        |                  |        |        |           | >>          | > ` | / |
| ₩ 菜单设置     | ▶ 通讯录       |                 |             |             |        |                  |        |        |           |             |     |   |
| ◆ 门户设置     |             |                 |             |             |        |                  |        |        |           |             |     |   |
| • 门户信息     |             | 启用              | 星 1、该       | 2置右上角菜单是否5  | 显示员工"通 | 讯录"页面            |        |        |           |             | ~   |   |
| ● 皮肤设置     |             | 显示字段 🔽          | [룩          | ✓姓名         |        |                  |        |        |           |             |     |   |
| ● 通讯录设置    |             | ₹ <b>≥</b><br>2 | ₿门<br>€机    | ✓ 职位 ✓ 其他手机 |        | ✔ 分机号<br>✔ Email |        | ・2、选择) | 訊录显示      | 的字段         | ł   |   |
| ● 登录页设置    |             |                 |             |             |        |                  |        |        |           | ~           | -   |   |
| ☆ 组织机构     |             |                 | 3、设置开始显示    | 示的部门节点      |        |                  |        |        |           | 2           |     |   |
|            |             | 公司电话 2          | 公司电话:123456 | 4、公共通讯录显    | 示文字    |                  |        |        |           |             |     |   |
| 🔒 模块管理     |             |                 |             |             |        |                  |        |        |           |             |     |   |
| ら 系统模块     |             |                 |             |             |        |                  |        |        |           |             |     |   |
| ▲ 权限设置     |             |                 |             |             |        |                  |        |        |           |             |     |   |
| 🗘 回收站      |             | <b>G</b> -      | -行为条        |             |        |                  |        |        |           |             | li  |   |
|            |             |                 |             |             |        |                  |        |        |           |             |     |   |
|            |             | ~               | 保存          |             |        |                  |        |        |           |             |     |   |
|            |             |                 |             |             |        |                  |        |        |           |             |     |   |

### 13. 登录页设置

设置登录页面背景轮播图,建议尺寸为:1920\*468,上传后即可替换默认的登录背景图片(轮播图,支持多张)。 企业综合管理平台

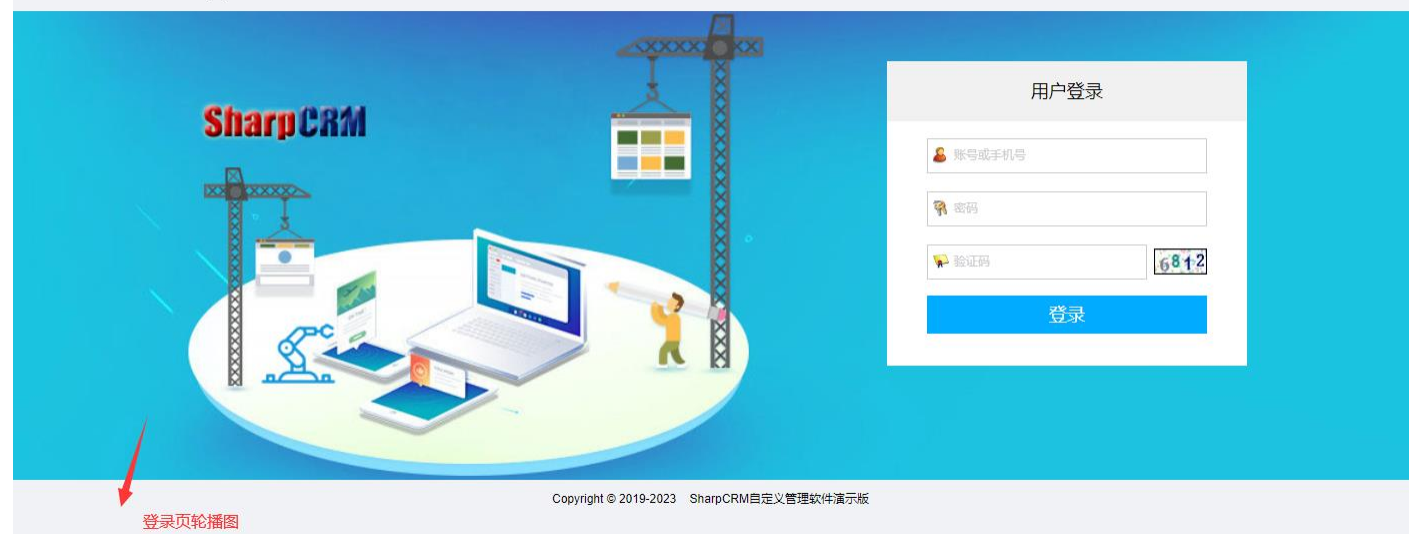

# 14. 企业微信集成

SharpCRM 企业综合管理平台 C 刷新 Q 系统消息 Q 评论消息 🕃 审批消息 🖪 通讯录 🛔 siven 🗸 🕏 系统设置 🗸

| 首页公司管理                                                                                                    | 客户管理 报价管理 产品管理 销售管 | 「理 报表 供应商 工作流                     |                 |                  |     |        |
|----------------------------------------------------------------------------------------------------|--------------------|-----------------------------------|-----------------|------------------|-----|--------|
| ≪      ☆     ☆     ☆     ☆     ☆     ☆     ☆     ☆     ☆     ☆     ☆     ☆     ☆     ☆     ☆     ☆     ☆     ☆     ☆     ☆     ☆     ☆     ☆     ☆     ☆     ☆     ☆     ☆     ☆     ☆     ☆     ☆     ☆     ☆     ☆     ☆     ☆     ☆     ☆     ☆     ☆     ☆     ☆     ☆     ☆     ☆     ☆     ☆     ☆     ☆     ☆     ☆     ☆     ☆     ☆     ☆     ☆     ☆     ☆     ☆     ☆     ☆     ☆     ☆     ☆     ☆     ☆     ☆     ☆     ☆     ☆     ☆     ☆     ☆     ☆     ☆     ☆     ☆     ☆     ☆     ☆     ☆     ☆     ☆     ☆     ☆     ☆     ☆     ☆     ☆     ☆     ☆     ☆     ☆     ☆     ☆     ☆     ☆     ☆     ☆     ☆     ☆     ☆     ☆     ☆     ☆     ☆     ☆     ☆     ☆     ☆     ☆     ☆     ☆     ☆     ☆     ☆     ☆     ☆     ☆     ☆     ☆     ☆     ☆     ☆     ☆     ☆     ☆     ☆     ☆     ☆     ☆     ☆     ☆     ☆     ☆     ☆     ☆     ☆     ☆     ☆     ☆     ☆     ☆     ☆     ☆     ☆     ☆     ☆     ☆     ☆     ☆     ☆     ☆     ☆     ☆     ☆     ☆     ☆     ☆     ☆     ☆     ☆     ☆     ☆     ☆     ☆     ☆     ☆     ☆     ☆     ☆     ☆     ☆     ☆     ☆     ☆     ☆     ☆     ☆     ☆     ☆     ☆     ☆     ☆     ☆     ☆     ☆     ☆     ☆     ☆     ☆     ☆     ☆     ☆     ☆     ☆     ☆     ☆     ☆     ☆     ☆     ☆     ☆     ☆     ☆     ☆     ☆     ☆     ☆     ☆     ☆     ☆     ☆     ☆     ☆     ☆     ☆     ☆     ☆     ☆     ☆     ☆     ☆     ☆     ☆     ☆     ☆     ☆     ☆     ☆     ☆     ☆     ☆     ☆     ☆     ☆     ☆     ☆     ☆     ☆     ☆     ☆     ☆     ☆     ☆     ☆     ☆     ☆     ☆     ☆     ☆     ☆     ☆     ☆     ☆     ☆     ☆     ☆     ☆     ☆     ☆     ☆     ☆     ☆     ☆     ☆     ☆     ☆     ☆     ☆     ☆     ☆     ☆     ☆     ☆     ☆     ☆     ☆     ☆     ☆     ☆     ☆     ☆     ☆     ☆     ☆     ☆     ☆     ☆     ☆     ☆     ☆     ☆     ☆     ☆     ☆     ☆     ☆     ☆     ☆     ☆     ☆     ☆     ☆     ☆     ☆     ☆     ☆     ☆     ☆     ☆     ☆     ☆     ☆     ☆     ☆     ☆     ☆     ☆     ☆     ☆     ☆     ☆     ☆     ☆     ☆     ☆     ☆     ☆     ☆     ☆     ☆     ☆     ☆     ☆     ☆     ☆     ☆ | × 模块管理 × 企业微信设置    | <                                 |                 |                  | >>  | $\sim$ |
| . 葉单设置                                                                                                    | ▶ 企业微信设置           |                                   |                 |                  |     |        |
| ♦ 门户设置                                                                                                    |                    |                                   |                 |                  |     |        |
| • 门户信息                                                                                                    | API接收消息URL         | http://demo.SharpCRM.cn/QYWX.html | 复制到企业微信=》反      | 业微信=》应用=》接收消息URL |     | L      |
| ● 皮肤设置                                                                                                    | CorpID             | 665bf54c896e49a666                |                 |                  | 企业旧 | C      |
| ● 通讯录设置                                                                                                    | Token              |                                   | 企业微信开发者说        | 2<br>置回调token    |     |        |
| 登录页设置                                                                                                    | EncodingAESKey     |                                   | 企业微信开发者设置回      | 调EncodingAESKey  |     |        |
| TTOUHOR                                                                                                    | Agentid            | 1000006                           | 企业应用id          |                  |     |        |
| ◎ 组织机构                                                                                                    | CorpSecret         |                                   | 企业应用凭证密钥        |                  | đ   |        |
| 🔒 模块管理                                                                                                    | 域名归属认证             | 66oWE0XLtL98of66                  | /erify_***.txt文 | 件内容              | 544 |        |
| ▷ 系统模块                                                                                                    |                    |                                   |                 |                  |     |        |
| ▲权限设置                                                                                                    |                    | ✔ 保存                              |                 |                  |     |        |
| <b>〇</b> 回收站                                                                                                    |                    |                                   |                 |                  |     |        |

(1) 系统设置=》门户设置=》企业微信设置。

(2) 登录规则:企业微信通讯录账号匹配"用户账号、工号、手机号"(满足其中一个即可自动登录)。

| ○,企业微信     |     |             |            |        |      |      | API文档 | 联系客服 | 退出 |  |
|------------|-----|-------------|------------|--------|------|------|-------|------|----|--|
| 首页         | 通讯录 | 协作          | 应用管理       | 客户与上下游 | 高级功能 | 管理工具 |       | 我的企业 |    |  |
|            |     |             |            |        |      |      |       |      |    |  |
| Q. 搜索成员、部门 | +   | 成员详情        |            |        |      |      |       |      |    |  |
| ■ 技术部      | :   | 《返回    编    | 辑置顶        | 禁用 删除  |      |      |       |      |    |  |
|            |     | siven.liu ▲ |            |        |      |      |       |      |    |  |
|            |     | 企业邮箱:       |            |        |      |      |       |      |    |  |
|            |     | 手机:         | . 38888888 |        |      |      |       |      |    |  |
|            |     | 座机:         | 未设置        |        |      |      |       |      |    |  |
|            |     | 邮箱:         |            | 888    |      |      |       |      |    |  |
|            |     | 微信:         | Siven      |        |      |      |       |      |    |  |
|            |     | 地址:         | 未设置        |        |      |      |       |      |    |  |
|            |     |             |            |        |      |      |       |      |    |  |

企业微信端操作步骤:

- (1) 登录网页版企业微信: https://work.weixin.qq.com/
- (2) 点击"应用管理=》自建=》创建应用"。

| Ç | ↓企业微信  |     |                            |       |    |            | 1                  |    |                                                                                                  |              | API文档 | 联系客服 | 退出 |
|---|--------|-----|----------------------------|-------|----|------------|--------------------|----|--------------------------------------------------------------------------------------------------|--------------|-------|------|----|
|   | 首页     | 通讯录 | a<br>X                     | 协作    | 应用 | 管理         | 客户与上下游             |    | 高级功能                                                                                             | 管理工具         |       | 我的企业 |    |
|   |        |     |                            |       |    |            |                    |    |                                                                                                  |              |       |      |    |
| h | 企业应用   |     | 应用                         |       |    |            |                    |    |                                                                                                  |              |       |      |    |
| L | 应用     |     | 基础                         |       |    |            |                    |    |                                                                                                  |              |       |      |    |
|   | 行业方案   |     |                            | 你在今日  |    |            |                    |    | 2<br>2<br>1<br>2<br>1<br>2<br>1<br>2<br>1<br>2<br>1<br>2<br>1<br>2<br>1<br>2<br>1<br>2<br>1<br>2 |              | +7 -  |      |    |
|   | 硬件     |     |                            | 例1百各版 |    | ¥,         | (J)/F4X/#X         | 2  | 子习困地                                                                                             |              | 打卡    |      |    |
|   | 成员个人使用 |     |                            |       |    |            |                    |    |                                                                                                  |              |       |      |    |
|   | 小程序    |     |                            | 审批    |    | )<br>      | □报                 |    | 会议室                                                                                              |              | 公告    |      |    |
|   |        |     |                            |       |    |            |                    |    |                                                                                                  |              |       |      |    |
|   |        |     | 2                          | 人事助手  |    | <b>+</b> 6 | 建康上报               | Ŷ  | 同事吧                                                                                              | E            | 行业资讯  |      |    |
|   |        |     |                            |       |    |            |                    |    |                                                                                                  |              |       |      |    |
|   |        |     |                            | 投屏    |    | 1=         | <b>则温</b><br>未启用   |    | 打印                                                                                               | <u>((†))</u> | 网络    |      |    |
|   |        |     |                            |       |    |            |                    |    |                                                                                                  |              |       |      |    |
|   |        |     |                            | 门禁    |    |            | 直播                 |    | 公费电话                                                                                             |              |       |      |    |
|   |        |     |                            |       |    |            |                    |    |                                                                                                  |              |       |      |    |
|   |        |     |                            |       |    |            |                    |    |                                                                                                  |              |       |      |    |
|   |        |     | $\boldsymbol{\varnothing}$ | 企业支付  |    | 6          | 江包封面               |    |                                                                                                  |              |       |      |    |
|   |        |     |                            |       |    |            |                    |    |                                                                                                  |              |       |      |    |
|   |        |     | 自建                         |       |    |            |                    | ٦. | 소(7추 // 순 7초)/                                                                                   | фШ           |       |      |    |
|   |        |     | Ó                          | 机器人   |    | + 6        | <b>測建应用</b> ・支持小程序 | -  | ▶ "回建"目建"                                                                                        | 应用           |       |      |    |
|   |        |     |                            |       |    |            |                    |    |                                                                                                  |              |       |      |    |

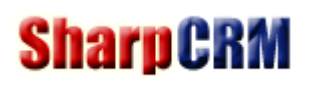

#### 创建应用

#### 应用logo

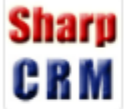

建议使用750\*750,1M以内的jpg、png图片

应用名称

SharpCRM

应用介绍(选填)

自定义管理系统:OA、CRM、ERP等

可见范围

选择部门 / 成员

创建应用

(3) 获取应用参数: AgentId、CorpSecret

| <mark>Sharp</mark><br>C R M | SharpCRM イ<br>自定义管理系统:OA、CRM、ERP等 | ÷                 | 已启用 | 3 (111) |
|-----------------------------|-----------------------------------|-------------------|-----|---------|
| AgentId                     | 1000002                           | ▶ 参数 : AgentId    |     | 编辑      |
| Secret                      | 查看                                | ▶ 参数 : CorpSecret |     |         |
| 可见范围                        | ■ 技术部                             |                   |     |         |

(4) 在"我的企业=》企业信息"中获取参数: CorplD (企业 ID)

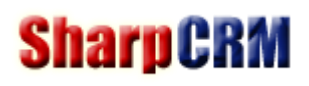

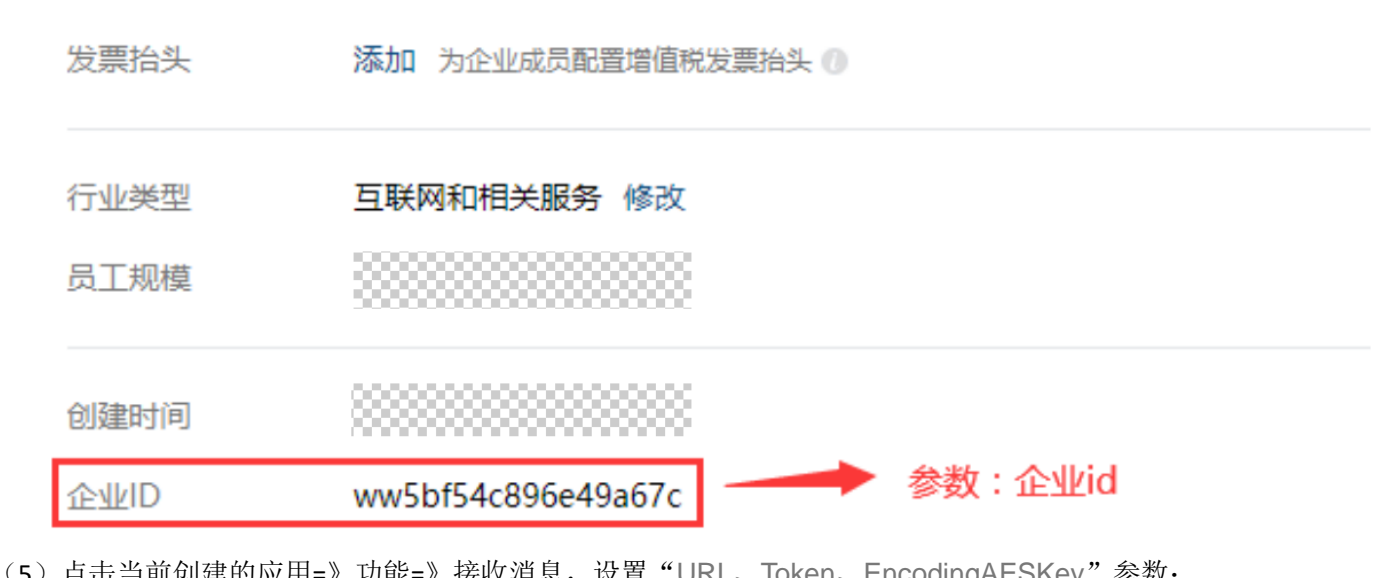

|                                             | J          | • |
|---------------------------------------------|------------|---|
| AP                                          | 们接收消息      |   |
|                                             |            |   |
| 接收消息服务器配置                                   |            |   |
| URL                                         |            |   |
| http://demo.SharpCRM.cn/QYWX.html           |            |   |
| 为保障企业数据安全,需配置备案主体与当前企业主体相同或有关联系             | 关系的域名。配置指引 |   |
| Token                                       |            |   |
| SharpCRM                                    | 随机获取       |   |
| EncodingAESKey                              |            |   |
| 6rs1EUanEJABol6BIIheU2ttwSWgPD4aml4LHkqLoDz | 随机获取       |   |
|                                             |            |   |

(6)点击当前创建的应用=》开发者接口=》设置可信域名。将当前软件域名设置为可信域名,并下载域名归属认证文件,复制文件内容,填入参数:域名归属认证

| 设置可信域名                    |                                                                                |
|---------------------------|--------------------------------------------------------------------------------|
|                           |                                                                                |
| 可作为应用                     | BOAuth2.0网页授权功能的回调域名                                                           |
| 可信域名                      | demo.sharpcrm.cn                                                               |
| :                         | 为保障企业数据安全,需配置备案主体与当前企业主体相同或有关联关系的域名。配置指引                                       |
| 可调用JS-                    | SDK、跳转小程序的可信域名(最多10个,需完成域名校验)                                                  |
| 可信域名                      | demo.sharpcrm.cn                                                               |
| + 添加更多                    | 多域名                                                                            |
| 配置可信均                     | 成名需完成域名归属认证                                                                    |
| 1. 请下载3                   | 文件 "WW_verify_76oWE0XLtL98ofKg.txt" 下载文件                                       |
| 2. 将下载的<br>例如 ht<br>确保可以证 | 的文件上传至填写域名根目录下<br>tp://demo.sharpcrm.cn/WW_verify_76oWE0XLtL98ofKg.txt,并<br>访问 |

(7)设置应用点击按钮进入主页:点击当前创建的应用=》功能=》自定义菜单,设置完成后点击"发布"。

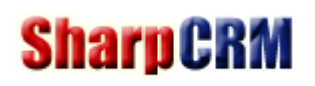

| 主菜单          |       | Ū      | SharpCRM |
|--------------|-------|--------|----------|
| 首页           |       |        |          |
| 菜单内容:<br>网址: | 跳转到网页 |        |          |
| 添加子菜单        |       |        |          |
|              |       |        |          |
|              |       |        |          |
|              |       |        |          |
|              |       |        |          |
|              |       |        |          |
|              |       |        |          |
|              |       |        | 首页       |
| 保存           | 取消    | 更多设置 🕐 |          |

(8) 设置应用"企业可信 IP":

点击当前创建的应用=》开发者接口=》企业可信 IP,添加服务器 IP,如下图:

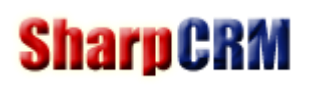

| 开发者接口                           |                                      |           |
|---------------------------------|--------------------------------------|-----------|
| 2 网页授权)                         | 企业可信IP                               | ×         |
| 可信域名:demo.                      | 企业可信IP为本企业服务器的IP地址,仅所配IP可通过接口获取企业数据。 | 17.1 Ilon |
| 已启用 >                           | 47.100.100.42                        |           |
| IP 企业可信I<br>仅所配IP可通过接<br>置1个IP。 |                                      |           |
| 配置                              | 已配置1个IP地址。                           |           |
|                                 | 确定取消                                 |           |

(9) 企业微信进入 SharpCRM:

手机或者 PC 版,在工作台中,找到创建的应用,点击"首页"菜单,即可直接以当前账号自动登录到软件首页。

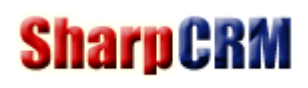

www.SharpCRM.cn

|                       | Q 搜            | 索        | +    | SharpCRM       |    |
|-----------------------|----------------|----------|------|----------------|----|
| 川泉                    | Sharp<br>C R M | SharpCRM | 2分钟前 |                |    |
| 副件                    |                |          |      |                |    |
| <b>子</b><br>文档        |                |          |      |                |    |
| 日程                    |                |          |      |                |    |
| <mark>へへ</mark><br>会议 |                |          |      |                |    |
| 「「作台                  |                |          |      |                |    |
|                       |                |          |      |                |    |
| ····<br>更多            |                |          |      |                |    |
|                       |                |          |      | 点击菜单,可直接进入软件首页 |    |
| 4                     |                |          |      | 首页             | 4≡ |

\_\_\_

# 15. 组织机构设置

| SharpCRM 企业综合管理平台      |              |       | C 刷新 | ↓系統消息 ♀ⅰ | 平论消息 🔓 审批消息           | 🖪 通讯录 | 🛔 admin 🗸 | ✿ 系统设 | 置▼     |
|------------------------|--------------|-------|------|----------|-----------------------|-------|-----------|-------|--------|
| 首页 公司管理 客户管理 报价管理 产品管理 | 销售管理 报表      | 供应商 工 | 作流   |          |                       |       |           |       |        |
| 《 ☆ 皮肤设置 × 登录页设置 × 组织机 | 构 ×          |       |      |          |                       |       |           | >>    | $\sim$ |
| Ⅲ菜单设置 ↓ 组织机构           |              |       |      |          |                       |       |           |       |        |
|                        | 短排序。<br>图层级。 |       |      |          |                       |       |           |       |        |
| <u> </u>               |              |       |      |          |                       |       |           |       |        |
| ● 组织机构                 | SharpCRM     |       |      |          | <i>А</i>              | •     |           |       |        |
| - 职位管理                 | 总经办          |       |      |          |                       |       |           |       |        |
| 人员管理                   |              |       |      |          | <b>.</b>              |       |           |       |        |
| 上下级设置                  | - 销售部        |       |      |          | A +                   |       |           |       |        |
|                        | 华东           |       |      |          | <ul> <li>✓</li> </ul> | ) 🛍   |           |       |        |
|                        | 华中           |       |      |          | +                     | ) 🖻   |           |       |        |
| ら <u>系统模</u> 块         | 华南           |       |      |          | / +                   | ) 💼   |           |       |        |
| <b>▲权限设置</b>           | 东北           |       |      |          | <ul> <li>+</li> </ul> | ) 💼   |           |       |        |
| ✿ 回收站                  | 西北           |       |      |          | <b>/</b> +            | ) 💼   |           |       |        |
|                        | 西南           |       |      |          | <b>/</b> +            | ) 💼   |           |       |        |
|                        | 国际部          |       |      |          | <b>/</b> +            | ) 💼   |           |       |        |
|                        | 财务部          |       |      |          | ✓ +                   | 1     |           |       |        |
|                        |              |       |      |          |                       |       |           |       |        |

(1) 水平拖动节点,可以改变层级。

(2) 上下拖动节点,可以改变排序。

# 16. 职位管理

| SharpCRM 🗠 | 业综合管理平台                                | C          | 創新 ♀ 系统消息 ♀ 评论消息 | 🕃 审批消息 🛄 通讯录 🛔 admi        | in▼ ✿系统设置▼ |
|------------|----------------------------------------|------------|------------------|----------------------------|------------|
| 首页公司管理     | 客户管理 报价管理 产品管理 销售管理                    | 报表 供应商 工作流 |                  |                            |            |
| ≪ ☆ 皮肤设置   | × 登录页设置 × 组织机构 × 职位                    |            |                  |                            | » ~        |
| ₩ 菜单设置     | ▶ 职位管理 日期: -                           | 名称:        | Q 搜索             |                            |            |
| ◆ 门户设置     | ■ 删除所选 + 添加                            |            | 6 ჭ              | £ ₩ <b>&lt; 1 &gt; ₩</b> 1 | GO 20条/页 ✔ |
| G 组织机构     | □ 名称                                   | 排序         | 创建时间             |                            | 操作         |
| (0/01846   |                                        | <u>10</u>  | 2023-04-25       |                            | / 0        |
| 组织机构       |                                        | 20         | 2023-04-25       |                            | / 0        |
| 即位管理       | □ 经理                                   | 30         | 2023-04-25       |                            | / 0        |
| • 人员管理     | □□□□□□□□□□□□□□□□□□□□□□□□□□□□□□□□□□□□□□ | 40         | 2023-04-25       |                            | e 🖉        |
| ● 上下级设置    | □ 总经理                                  | 50         | 2023-04-25       |                            | ø 🗇        |
|            | □ 董事长                                  | <u>60</u>  | 2023-04-25       |                            | ø 🗇        |
| ♣ 模块管理     |                                        |            |                  |                            |            |
| ら 系统模块     |                                        |            |                  |                            |            |
| ●权限设置      |                                        |            |                  |                            |            |
| 🗘 回收站      |                                        |            |                  |                            |            |
|            |                                        |            |                  |                            |            |

一般用于通讯录显示及流程审批条件判断。

# 17. 人员管理

| Sharp CRM | 企业综合管理平台 |
|-----------|----------|
|-----------|----------|

C 刷新 △系統消息 ○评论消息 🕃 审批消息 🛄 通讯录 🌡 admin▼ 🌣 系统设置▼

| 首页公司管理         | 客户管理 报价管理                             | 产品管理 | 销  | 售管理   | 报表    | 供加        | 立商 工作 | F流          |     |    |    |            |     |          |      |         |    |       |        |
|----------------|---------------------------------------|------|----|-------|-------|-----------|-------|-------------|-----|----|----|------------|-----|----------|------|---------|----|-------|--------|
| ≪ ☆ 皮肤设置       | × 登录页设置                               | 组织机  | 构  | R.    | 位管理   | ×         | 人员管理  | ×           |     |    |    |            |     |          |      |         |    | $\gg$ | $\sim$ |
| ₩ 菜单设置         | ▶ 人员管理                                | I号:  |    |       |       | 姓名:       |       | 在职          | 在职、 | ٩  | 搜索 |            |     |          |      |         |    |       |        |
| ◆ 门户设置         | SharpCRM (6)                          |      | 自册 | 除所选   | +添加   | <b></b> ; | 比量操作▼ |             |     |    | 3  | 条 <b>₩</b> | K 1 | >        | ₩    | 1       | GO | 20条/页 | ī •    |
| □ 组织机构         | □ □ □ □ □ □ □ □ □ □ □ □ □ □ □ □ □ □ □ |      |    | ) I륑  | 账号    | 姓名        | 直接上级  | 部门          | 职位  | 角色 | 手机 | Email      | 分机号 | 在职       | 创建   | 时间      | 操作 |       |        |
| in interest in | 11 国际部 (2)                            |      | 3  | 001   | 001   | 001       |       | 国际部         | 员工  |    |    |            |     | 4        | 2023 | 3-04-25 | ø  | Û     | 4      |
| ● 组织机构         |                                       |      | 4  | 007   | wuj   | wu        | 001   | 国际部,市场部     | 员工  |    |    |            |     | <u>√</u> | 2023 | 3-07-18 | ø  | Û     | 4      |
| 即位管理           | ▲ 登載部(1)                              |      | 1  | siven | siven | siven     | 001   | 技术部,客服部,总经办 | 员工  |    |    |            |     | 4        |      |         | ø  | Û     | 4      |
| ● 人员管理         | 1 采购部                                 |      |    |       |       |           |       |             |     |    |    |            |     |          |      |         |    |       |        |
| • 上下级设置        |                                       |      |    |       |       |           |       |             |     |    |    |            |     |          |      |         |    |       |        |
| 🔒 模块管理         |                                       |      |    |       |       |           |       |             |     |    |    |            |     |          |      |         |    |       |        |
| ら系统模块          |                                       |      |    |       |       |           |       |             |     |    |    |            |     |          |      |         |    |       |        |
| ▲权限设置          |                                       |      |    |       |       |           |       |             |     |    |    |            |     |          |      |         |    |       |        |
| 🗳 回收站          |                                       |      |    |       |       |           |       |             |     |    |    |            |     |          |      |         |    |       |        |
|                |                                       |      |    |       |       |           |       |             |     |    |    |            |     |          |      |         |    |       |        |

#### 18. 上下级设置

可跨部门批量设置人员上下级关系,一般用于设置查看权限、流程审批。如:日报、周报、月报等,上级查看下级。

#### 19. 模块分组

当系统创建了很多自定义模块时,"模块分组"用于将模块归类,方便其他地方选择和管理,也可以批量设置分组。

### 20. 自定义模块

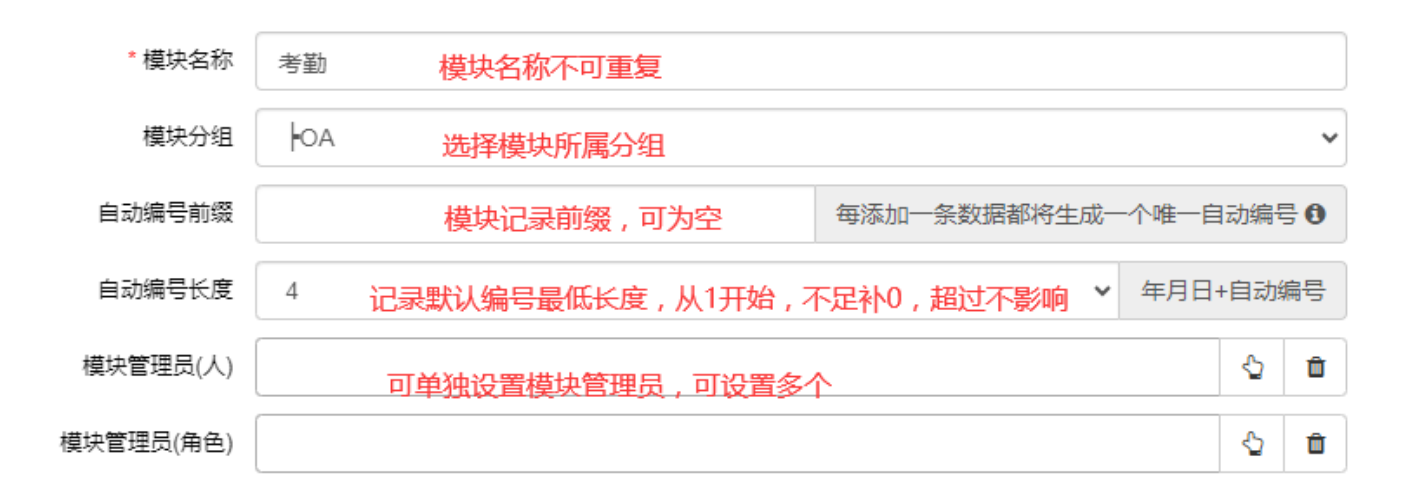

#### 添加好模块以后,每个模块都可以通过【模块设置】按钮,对模块进行更详细的设置。

| 模块分组      | <b>會</b> 删除所选 | +添加 Ⅲ批 | 北量转移分组 ⑧ 打 | 比量设置列表权限 |       |                 |                  |                                                        |       |            |    |   |
|-----------|---------------|--------|------------|----------|-------|-----------------|------------------|--------------------------------------------------------|-------|------------|----|---|
| OA<br>CRM | DID           | 模块名称   | 排序         | 模块分组     | 模块管理员 | 系统编号前缀          | 自动编号长度           | 模块设置                                                   | 创建人   | 创建时间       | 操作 | F |
| ERP       | 1             | 客户     | 100        | OA       |       |                 | 4                | 模块设置                                                   | admin | 2024-08-06 | 1  |   |
| 工作流       | 2             | 联系人    | 100        | OA       |       |                 | 4                | <ol> <li>表单设置</li> </ol>                               | admin | 2024-09-01 | 1  | Û |
|           | 4             | 沟通记录   | 100        | CRM      |       |                 | 4                | ② 字段列表                                                 | admin | 2024-10-24 | 1  | Û |
|           | 5             | 资产管理   | 100        | OA       |       | EQ              | 4                | ③ 列表显示设置                                               | admin | 2024-11-10 | 1  |   |
|           | 6             | 文档管理   | 100        | OA       |       | DOC             | 4                | ④ 搜索条件设置                                               | admin | 2024-11-10 | ,  | Û |
|           | 0 7           | 会员管理   | 100        | OA       |       |                 | 4                | ⑤ 手机列表设置                                               | admin | 2024-11-10 |    | 0 |
|           | 8             | 客户报修记录 | 100        | OA       |       |                 | 4                | <ul> <li>⑦ 字段权限设置</li> </ul>                           | admin | 2024-11-10 |    |   |
|           | 9             | 产品管理   | 100        | OA       |       | PRO             | 4                | <ul> <li>⑧ 模块分类设置</li> </ul>                           | admin | 2024-11-10 | 1  |   |
|           | 10            | 采购订单   | 100        | OA       |       |                 | 4                | ⑨ 模块关联展示设置                                             | admin | 2024-11-10 |    | 0 |
|           | 11            | 销售订单   | 100        | OA       |       |                 | 4                | ⑩ 列表显示样式设置                                             | admin | 2024-11-10 | ,  | 0 |
|           | 12            | 人员排班   | 100        | OA       |       |                 | 4                | <ol> <li>(1) 详细页面显示设置</li> <li>(2) 计细轴发声体沿置</li> </ol> | admin | 2024-12-08 |    | 0 |
|           |               |        |            |          | #     | 11条 共1页 144 く 1 | > ₩ 1 GO 20条/页 ¥ | <ol> <li>(1) 按钮配及事件设置</li> <li>(3) 表头二开按钮设置</li> </ol> |       |            |    |   |
|           |               |        |            |          |       |                 |                  | (9) 修改所属人设置                                            |       |            |    |   |
|           |               |        |            |          |       |                 |                  | ⑮ 编辑历史设置                                               |       |            |    |   |
|           |               |        |            |          |       |                 |                  | ⑯ 地图模式设置                                               |       |            |    |   |
|           |               |        |            |          |       |                 |                  | 10日历模式设置                                               |       |            |    |   |
|           |               |        |            |          |       |                 |                  | 18 打印模板设置                                              |       |            |    |   |
|           |               |        |            |          |       |                 |                  | ⑲ 共享设置                                                 |       |            |    |   |
|           |               |        |            |          |       |                 |                  | @ 评论设置                                                 |       |            |    |   |
|           |               |        |            |          |       |                 |                  | @ 审批设置                                                 |       |            |    |   |
|           |               |        |            |          |       |                 |                  | ② 复制设置                                                 |       |            |    |   |
|           |               |        |            |          |       |                 |                  | <li>(2) 列表音看</li>                                      |       |            |    |   |

# 21. 模块设置进入方式

进入"模块设置"有二种方式:

- (1)【系统设置】==》【自定义模块】==》【模块设置】,如上图。
- (2) 在模块列表页,模块管理员和系统管理员可通过【更多设置】进入:如下图

| ▶ 线索 日期:         | -         | 线索来源       | : 全部 | ✔ 客户名称:                                                                                                    | Ę   |
|------------------|-----------|------------|------|----------------------------------------------------------------------------------------------------|-----|
| @ 删除所选 ▲ 导出 -    | · +添加     | ■更多管理▼     |      |                                                                                                    |     |
| 日期               | 线索编号      | 修改所属人      | 14   | 名称                                                                                                    | 联系人 |
| 2023-05-31 15:00 | L23053100 | 置顶         |      | 程服务有限公司                                                                                                    | 张女士 |
| 1 〉 到第           | 1 页       | 锁定<br>导入数据 |      | ]                                                                                                    |     |
|                  |           | 模块设置       |      | <ol> <li>(1) 字段设置</li> <li>(2) 表单设置</li> <li>(3) 审批设置</li> <li>(4) 评论设置</li> <li>(5) 列表权限设置</li> <li>(5) 列表权限设置</li> <li>(6) 字段权限设置</li> <li>(7) 模块分类设置</li> <li>(8) 搜索条件设置</li> <li>(9) 列表显示样式设置</li> <li>(10) 详细页显示设置</li> <li>(11) 详细页显示设置</li> <li>(12) 打印模板设置</li> <li>(13) 手机列表设置</li> <li>(14) 列表数据查看</li> </ol> |     |

#### 22. 字段设置

|                     |     |    | 添加                              |   |
|---------------------|-----|----|---------------------------------|---|
| 添加                  |     |    |                                 |   |
|                     |     |    |                                 |   |
| *字                  | 段名称 |    | 可以为中、英、日、韩文等                    |   |
| *字                  | 段类型 | 文本 | 根据数据类型选择相应的字段类型 ▼ 添加后,不支持更改字段类型 |   |
| ·<br>是 <sup>·</sup> | 否必填 | 否  | ~                               |   |
| 数据                  | 库索引 | 否  | *                               |   |
| 1                   | 值唯— | 否  | 选择是,则添加或编辑,值重复则无法提交             | ] |
|                     | 默认值 |    | 选择默认值 🗸                         |   |
| 删除记录                | 回收站 | 否  | ✔ 删除时是否记录该字段的值,以方便搜索恢复          |   |

#### 23. 字段类型

- (1) 文本:显示单行输入框,最长 300 个字符。
- (2) 多行文本:显示多行输入框,不限制输入字符长度。
- (3) 整数:如1、2、3等自然数,可以为负数,不能为小数。
- (4) 小数:可设置小数长度,1-6为小数长度。
- (5)日期(年):可以选择格式:年、年-月、年-月-日、年-月-日时:分、年-月-日时:分:秒。
- (6) 日期(年-月): 可以选择格式: 年、年-月、年-月-日、年-月-日时:分、年-月-日时:分:秒。
- (7)日期(年-月-日):可以选择格式:年、年-月、年-月-日、年-月-日时:分、年-月-日时:分:秒。
- (8) 日期(年-月-日时:分):可以选择格式:年、年-月、年-月-日、年-月-日时:分、年-月-日时:分:秒。
- (9)日期(年-月-日时:分:秒):可以选择格式:年、年-月、年-月-日、年-月-日时:分、年-月-日时:分:秒。
- (10) 单选框:设置多个列表值,平铺显示,但只能选中一个。
- (11) 复选框:设置多个列表值,平铺显示,并可以选中多个。
- (12) 开关按钮: 可对应系统参数,只能显示前 2 个参数值。
- (13)标识:用图标标记,只有2种状态:选中、未选中,对应数据值分别为:0、1。
- (14) 下拉框(1级):设置多个列表值,下拉显示,但只能选中一个,最多支持4级联动刷新。
- (15)下拉框(2级):设置多个列表值,下拉显示,但只能选中一个,最多支持4级联动刷新。
- (16) 下拉框(3级):设置多个列表值,下拉显示,但只能选中一个,最多支持4级联动刷新。
- (17) 下拉框(4级):设置多个列表值,下拉显示,但只能选中一个,最多支持4级联动刷新。
- (18) 上传图片:显示上传图片按钮,用户可以上传多张图片,可在线预览、排序。
- (19) 上传视频:显示上传视频按钮,用户可上传多个视频。最好是 MP4 视频,手机 PC 可直接播放。
- (20) 上传附件:显示上传附件按钮,用户可上传 word 等多个文件格式。
- (21) 富文本:显示编辑器文本框,可对文字进行大小、颜色、排版等各种操作。
- (22) 模块分类:用于将数据记录进行分类。
- (23) 引用父表字段(仅显示):用于显示其他表的记录。

- (24) 动态字段(公式计算):用于计算库存、金额等,如:[库存]=[入库总额]-[出库总额]。
- (25) 动态字段(总记录数):用于显示其他表的记录,并求记录数,即 Count 函数。
- (26) 动态字段(合计):用于显示其他表的记录,并求记录总和,即 Sum 函数。
- (27) 动态字段(平均值):用于显示其他表的记录,并求记录平均值,即 Avg 函数。
- (28) 动态字段(自定义 SQL 查询统计): 自定义 SQL 查询其他表的数值类型,如显示最新采购价格。
- (29) 动态字段(自定义 SQL 查询单个字段值): 自定义 SQL 查询其他表的字符类型。
- (30) 列表输入框(自定义列): 自定义子表、子表不做单独表存储。
- (31) 列表输入框(引用子表):将其他模块作为子表引入,子表是一个独立模块,单独表存储。
- (32) 选择部门:显示"部门选择"按钮。
- (33) 选择人员:显示"人员选择"按钮。
- (34) 选择流程编号:显示"流程编号"选择按钮。
- (35) 走势图:显示"省市区"选择按钮。
- (36) 个人收藏/关注: 个人可将记录加入到个人收藏夹,每个人员独立保存。
- (37) 二次开发字段: 可二开任意字段类型,满足任何复杂需求。

#### 24. 自定义子表

当字段类型选择"列表输入框(自定义列)"后,在【表单设置】==》【字段设置】中自定义需要的列:

| ▶ [客户] 表单设置                           | 保存表单 Q 预览表 | 表单 Q 预览表单(手机版) |      |        |                    |
|---------------------------------------|------------|----------------|------|--------|--------------------|
| 系统插件(拖入右边)                            |            |                | • •  |        |                    |
| 行标签                                   |            |                | 客户   |        |                    |
| 插入1行1列                                | 客户名称 \star |                | 省市区  |        | ∜选择                |
| 插入1行2列                                | 详细地址       |                |      |        |                    |
| ····································· |            | A              | ✔ 线索 | 輸入线索编号 |                    |
|                                       | 联系人        | 序号 姓名          | 电话   | 手机     | +                  |
|                                       | 营业收入       | {列表控件,请设置写入列}  |      |        | <u>字段</u> ❹ 爻<br>✔ |
|                                       |            |                |      |        | 字段设置               |
|                                       | 复选         | □a □b □c       |      |        |                    |
|                                       | 备注         |                |      |        |                    |
|                                       |            |                |      |        |                    |

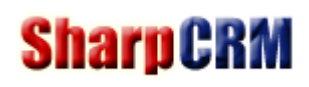

|               |            |        | 字段[营业收入 *] |      |         |      |  | × |  |  |  |
|---------------|------------|--------|------------|------|---------|------|--|---|--|--|--|
| 设             | 置          |        |            |      |         |      |  |   |  |  |  |
|               | 字段&控件显示方式: | 左右布局   |            |      |         | ~    |  | * |  |  |  |
| 提示文字: 输入框提示文字 |            |        |            |      |         |      |  |   |  |  |  |
|               | 是否必填:      | 否      |            |      |         | ~    |  |   |  |  |  |
|               | 写入流程副标题:   | 否      | ▶ 写入排序     | 0    |         |      |  |   |  |  |  |
| 序号            | 列标题        | 类型     | 选项 0       | 合计 🚯 | 写入流程副标题 | 写入排序 |  |   |  |  |  |
| 1             | 时间         | 日期选择 🗸 |            |      |         |      |  |   |  |  |  |
| 2             | 收入         | 货币类型 ✔ |            |      |         |      |  |   |  |  |  |
|               | ★ 添加一列     |        |            |      |         |      |  |   |  |  |  |
| 点击添加自定义列      |            |        |            |      |         |      |  |   |  |  |  |
|               |            |        | ✔ 确认       | り取消  | í       |      |  |   |  |  |  |

# 25. 引用子表

(1)【表单设置】==》【字段设置】

(2)选择需要引用的子表及字段,并设置"引用条件",一般使用唯一编号进行关联。

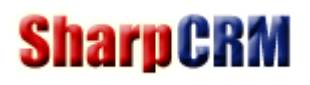

| ▶ [客户] 表单设置  | 保存表单 Q 预览;                      | 表单 Q 预览表单(手机版) |      |        |        |
|--------------|---------------------------------|----------------|------|--------|--------|
| · 系统插件(拖入右边) |                                 |                | 客户   |        |        |
| 插入1行1列       | 客户名称 \star                      |                | 省市区  |        | \2 选择  |
| 插入1行2列       | 详细地址                            |                |      |        |        |
| ·            | <b>行<sup>使</sup>① ◆ + &amp;</b> | A              | ✔ 线素 | 輸入线素编号 |        |
|              | 联系人                             | 序号 姓名          | 电话   | 手机     | 字段 🝳 🗙 |
|              | 营业收入                            | (列表拉件,请设置写入列)  |      |        | 字段设置   |
|              | 复选                              | ПА ПВ ПС       |      |        |        |
|              | 备注                              |                |      |        |        |

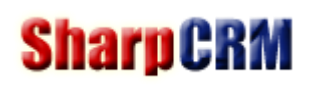

|           |            | 字段[联系人 *] |            |        |        |     |
|-----------|------------|-----------|------------|--------|--------|-----|
| 设置        |            |           |            |        |        |     |
| 字段&控件显示方式 | : 左右布局     | j         |            |        | ~      | *   |
| 提示文字      | ٤:         |           |            | 输      | 入框提示文字 |     |
| 是否必竭      | 1: 否       |           |            |        | ~      |     |
| 写入流程副标题   | 1: 否       | ➤ 写入排序    | 0          |        |        | . 1 |
| 引用子表      | ፤: [联系人].[ | 姓名,电话,手机] |            | ∜选     | 择子表和字段 |     |
| 引用条件      | ‡: 客户编号    | * * 等于    | [联系人].[客户) | 编号]    | ひ 选择字段 |     |
| 添加数据方式    | は: 自定义输    | ιλ        | ✓ <2       | 设置选择数据 | 字段对应关系 |     |
| 序号 列标题    | 合计 🖯       | 写入流程副标题   | 写          | 入排序    |        |     |
| 1 姓名      |            |           | 0          |        | ä      | ]   |
| 2 电话      |            |           | 0          |        | Û      | ]   |
| 3 手机      |            |           | 0          |        | ä      | ]   |
|           |            |           |            |        |        |     |
|           |            | ✔ 确认      | つ取消        |        |        | Ŧ   |

#### 26. 表单设置

| < | <b>紫</b> 线索 | ▶ [线索] 表单设置   | 保存表单 Q 预览表 | 長单 Q 预览表单(手机版) |           |      |
|---|-------------|---------------|------------|----------------|-----------|------|
| 0 | 字段设置        | 系统插件(拖入右边)    |            |                |           |      |
| 0 | 表单设置        | 行标签           |            | 线              | 家         |      |
| 0 | 审批设置        | 插入1行1列        | 日期 *       | 字段 🔍 🗙         | 线索来源 🔺    | 网络推广 |
| 0 | 评论设置        |               | 客户名称 🔺     |                | 联系人 \star |      |
| 0 | 列表权限设置      | 插入1行2列        | 联系方式       |                |           |      |
| 0 | 字段权限设置      | ·可用模块字段(拖入右边) | 需求简述       | JJ             |           |      |
| 0 | 模块分类设置      |               |            |                |           |      |
| 0 | 搜索条件设置      |               |            |                |           |      |
| 0 | 列表显示字段设置    |               | 附付件        | + 上传附件         |           |      |
| 0 | 列表显示样式设置    |               |            |                |           |      |
| 0 | 详细页显示设置     |               |            |                |           |      |
| 0 | 打印模板设置      |               |            |                |           |      |
| 0 | 手机列表设置      |               |            |                |           |      |
| 0 | 列表数据查看      |               |            |                |           |      |

- (1) 拖动字段,可对表单进行布局设置。
- (2) 行布局支持一行一列、一行二列布局。
- (3) 鼠标移入到[行]或者[字段]上面,可进行相应的属性设置。如设置小数位数、引用子表字段等。

### 27. 审批设置

|   | <b>\$</b> 线索 | ▶ [线索] 审批设置 |       |                  |
|---|--------------|-------------|-------|------------------|
| 0 | 字段设置         |             |       |                  |
| 0 | 表单设置         | 开启模块审批      | 是     | ~                |
| 0 | 审批设置         | 选择审批流程      | 线索审批  | 注:模块和审批流程是一对一的关系 |
| 0 | 评论设置         |             | 法程图沿署 |                  |
| 0 | 列表权限设置       |             |       |                  |
| 0 | 字段权限设置       |             | ✔ 保存  |                  |
| 0 | 模块分类设置       |             |       |                  |
| 0 | 搜索条件设置       |             |       |                  |
| 0 | 列表显示字段设置     |             |       |                  |
| 0 | 列表显示样式设置     |             |       |                  |
| 0 | 详细页显示设置      |             |       |                  |
| 0 | 打印模板设置       |             |       |                  |
| 0 | 手机列表设置       |             |       |                  |
| 0 | 列表数据查看       |             |       |                  |

一个模块既表单可以当添加使用,也可以作为工作流表单使用,开启流程审批后,在新建流程审批中即可点击申请。 不同点是:从列表页点击【添加】时,字段权限按字段权限来;而流程审批的字段权限按每个审批节点分别设置。

#### 28. 评论设置

开启评论设置后,可以在"列表页"或"详细页"进行评论。

#### SharpCRM 企业综合管理平台

C 刷新 众系统消息 〇 评论消息 🚯 审批消息 🖽 通讯录 🛓 siven • • • 系统设置 •

| 《 [线索]        | 表单设置           | [线索]审       | t:设置 👘         | [线索]列表权               | × 1           | 线索]字段权  | / [线索]评论设计 | · 建煤 ×       | [线索]列表数 |     |       | »    |
|---------------|----------------|-------------|----------------|-----------------------|---------------|---------|------------|--------------|---------|-----|-------|------|
| ・线索           | 日 <b>期</b> :   | H           | 16 <b>8</b> .9 | ·陳:全部 🗸 🗸             | <b>寄</b> 户名称: |         | 联系人:       | 创建人:         | 新羅人:    |     | 9,183 | R    |
| <b>白</b> 對時所送 | : <b>▲</b> ₩±• | + 15.50     | 更多管理▼          |                       |               |         |            |              |         |     |       | 99   |
| 日間            | 1              | 线索调号        | 线索束跟           | 客户名称                  |               | 联系人     | 联系方式       | 需求简述         | R       | 件 摄 | 作     |      |
| 2023          | -05-31 15:00   | L2305310003 | 网络推广           | "III"工程服务#            | <b>#限公司</b>   | 张女士     | 1370       | SharpCRM软件咨询 |         |     |       | 2 01 |
| 4             | > Pite         | 5 12 av     | 井1条 2          | 0<br>9<br>1<br>1<br>1 | 00.504        | 1972.07 |            |              |         |     | (Fig  | 按钮   |

### 29. 列表权限设置

|    |                                                                              | 添加                                             |   |   |   |
|----|------------------------------------------------------------------------------|------------------------------------------------|---|---|---|
| 添加 |                                                                              |                                                |   |   |   |
| 员人 |                                                                              |                                                | ¢ | Û |   |
| 部门 | ]                                                                            |                                                | ¢ | Û |   |
| 角色 | ġ                                                                            |                                                | ₽ | Û |   |
| 权略 | <ul> <li>全选</li> <li>查看所属人自己的</li> <li>查看直属下级</li> <li>查看全部字段 (1)</li> </ul> | <ul> <li>查看所有下级</li> <li>查看全部记录 (1)</li> </ul> |   |   |   |
|    | ✓ 查看指定人员                                                                     |                                                |   |   |   |
|    | □添加<br>□打印                                                                   | □导出                                            | a |   | _ |
|    | <ul> <li>□ 编辑所属人自己的</li> <li>□ 编辑全部字段 ()</li> </ul>                          | 🗌 编辑全部记录 🕧                                     |   |   |   |
|    | □ 修改所属人<br>□ 锁定                                                              | □ 置顶<br>□ 导入                                   |   |   |   |
|    | □ 删除所属人自己的                                                                   | □ 删除全部 🕕                                       |   |   | - |
|    | 🗸 硝                                                                          | 設取消                                            |   |   |   |

(1) 列表权限可按"人员"、"部门"、"角色"三种分别进行设置。

- (2)列表权限可添加多条,权限取并集。
- (3) 管理全部权限 = 查看全部记录 + 编辑全部记录 + 删除全部.
- (4) 如选中了"查看全部字段",则字段权限可不用设置。
- (5)列表权限只决定能查看哪些记录,字段权限则可以决定能看到的明细权限。

### 30. 批量设置列表权限

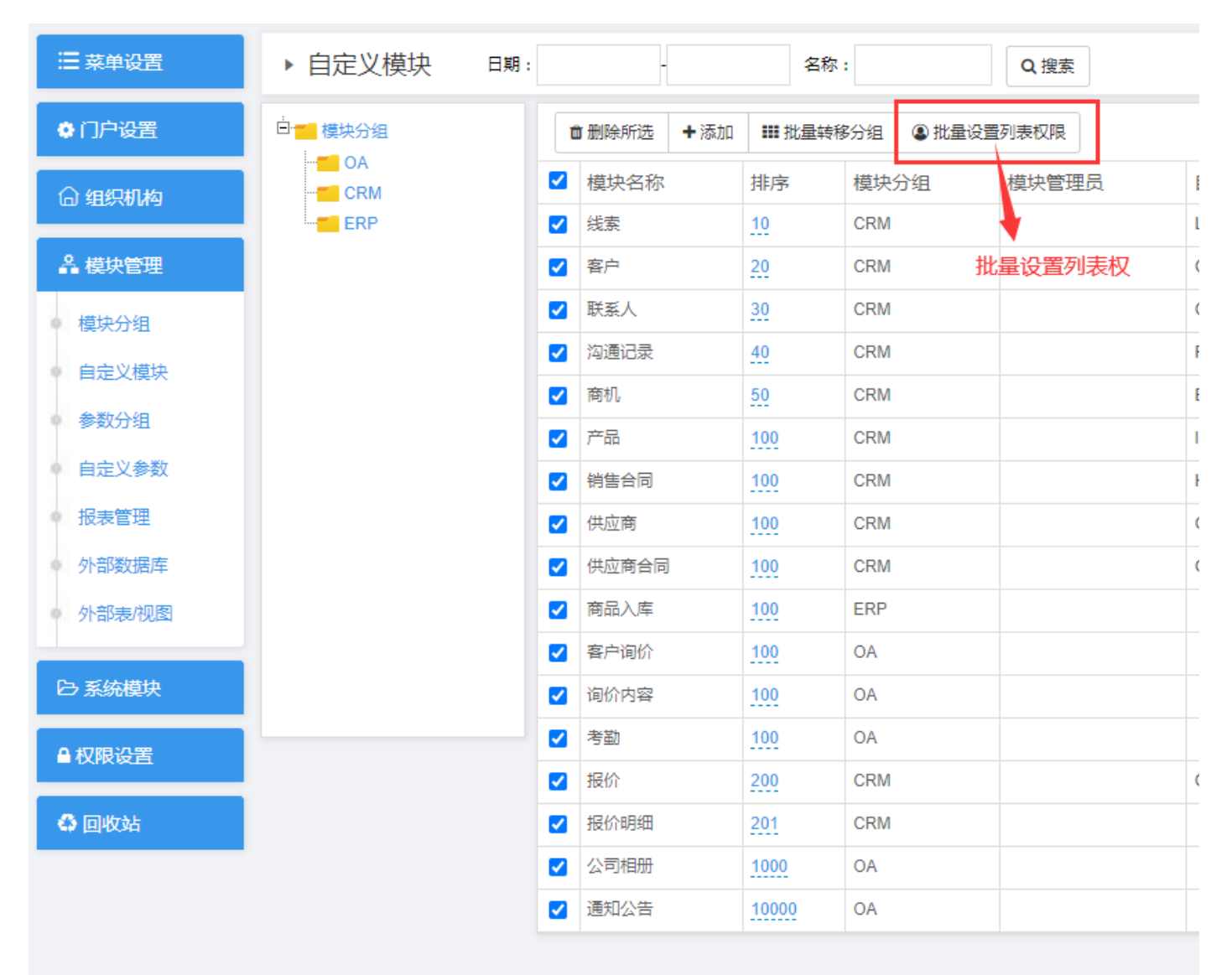

### 31. 菜单权限和模块列表权限区别

- (1) 二者都可以批量设置。
- (2) 权限权限仅控制那些人能看到菜单,模块列表权限则控制具体能看到哪些记录。
- (3) 一般情况下,菜单会链接到模块,即菜单是入口,看不到菜单,就无法看到模块。
- (4)如"周报"模块,虽然大家都能看到菜单,但是由于列表权限不同,所有看到的记录也不同。
- (5) 菜单还可以链接到页面、报表、模块、自定义链接、系统模块、空链接。

### 32. 字段权限

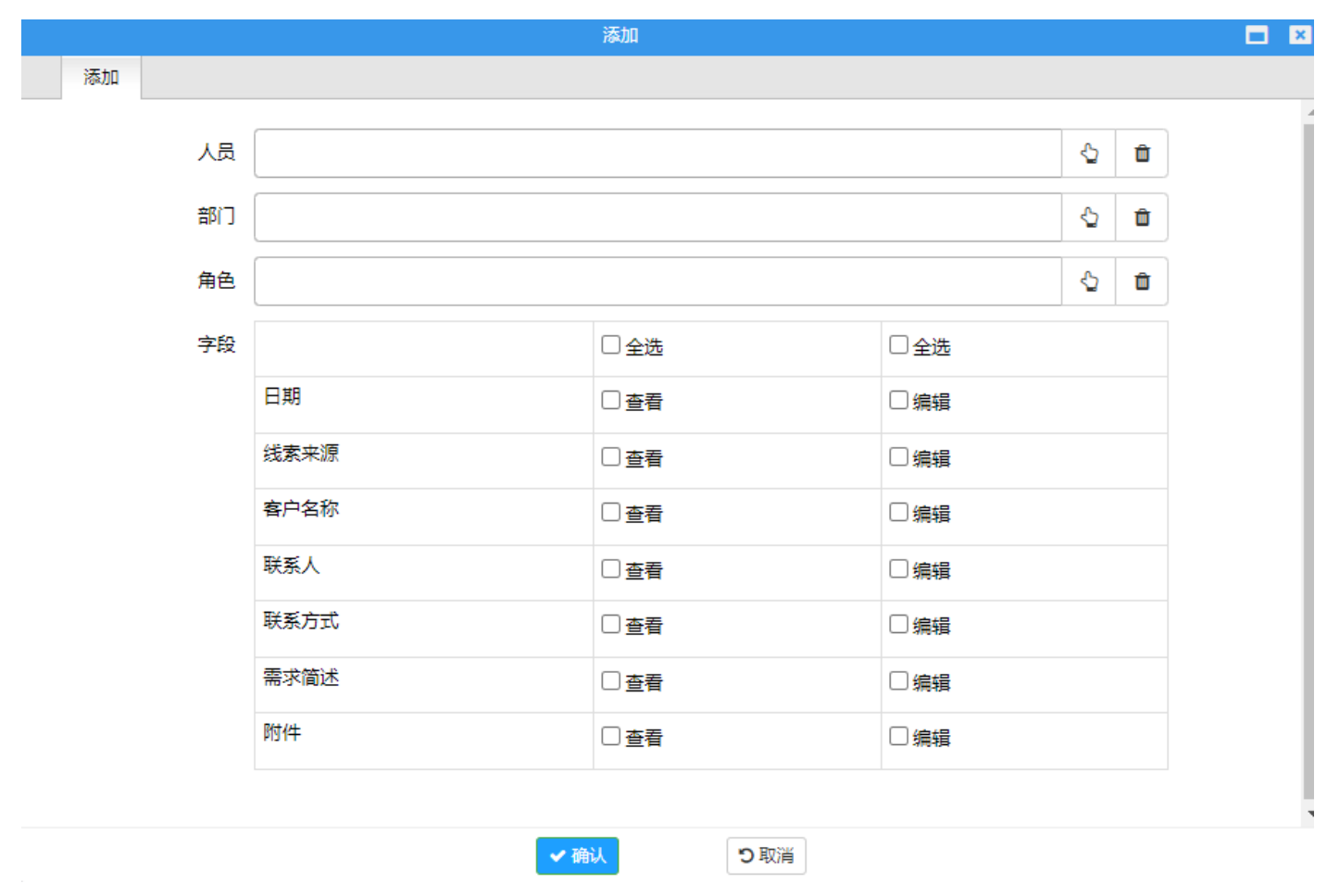

(1) 字段权限也可以添加多条,结果取并集。

(2) 流程审批字段权限与此不同,在【流程图】设置中,分别对每个节点进行字段权限设置。

## 33. 模块分类设置

开启后,可以添加分类设置:

| <b>6</b> 8 产品 | ▶ [产品] 模块分类设计 | <b>平</b><br>目 |     |                     |   |
|---------------|---------------|---------------|-----|---------------------|---|
| ● 字段设置        | 1、上下拖         | 动改变排序,左右拖动改变  | 层级。 |                     |   |
| ● 表单设置        |               |               |     |                     |   |
| ● 审批设置        |               |               |     |                     |   |
| 评论设置          | 开启模块分类        | 是             |     |                     | ~ |
| • 列表权限设置      |               |               |     |                     |   |
| • 字段权限设置      | - 产品          |               |     | s +                 |   |
| ● 模块分类设置      | . E           | 3.脑配件         |     | +                   |   |
| ● 捜索条件设置      |               | 主板            |     | <b>/</b> + <b>1</b> |   |
| 列表显示子段设置      |               | СРИ           |     | <b>/</b> + 🛍        |   |
| • 详细页显示设置     |               | 内存            |     | <b>/</b> + <b>i</b> |   |
| • 打印模板设置      |               | 硬盘            |     | <b>/</b> + 🛍        |   |
| • 手机列表设置      |               |               |     |                     |   |
| • 列表数据查看      | - F           | 3.脑整机         |     | + <sup>1</sup>      |   |
|               |               | 台式机           |     | <b>/</b> + 🗈        |   |
|               |               | 笔记本           |     |                     |   |

#### 设置后,列表页会出现分类导航:

| ▶ 产品   | 存货编码: |          | 存货名称:     |         | 规格参数:    | 品牌       | :  | Q 搜索 |       |               |    |   |    |
|--------|-------|----------|-----------|---------|----------|----------|----|------|-------|---------------|----|---|----|
|        |       | <b>*</b> | ■除所选 🕹 导出 | - +添加 : | ■更多管理▼   |          |    |      |       |               |    |   | 8  |
| 日"电脑配件 |       |          | 存货编码      | 存货名称    | 存货分类     | 规格参数     | 单位 | 品牌   | 创建人   | 创建时间          | 操作 |   |    |
| CPU    |       |          | P101011   | 台式机10   | 台式机      | i7八核1T硬盘 | 台  | 华为   | siven | 2023-06-08 0. | ø  | Û | ළු |
| 内存     |       |          | P101010   | 笔记本10   | 笔记本      | i5八核     | 台  | 华为   | siven | 2023-06-08 0. | ø  | Û | ළු |
| "便益    |       | -        |           |         |          |          |    |      |       |               |    |   | ÷  |
|        |       | <        | 1 〉 到第    | 1 页 确   | 定 共2条 20 | 条/页 ✔    |    |      |       |               |    |   |    |
|        |       |          |           |         |          |          |    |      |       |               |    |   |    |
| 模块分类   |       |          |           |         |          |          |    |      |       |               |    |   |    |
| Exc. X |       |          |           |         |          |          |    |      |       |               |    |   |    |
|        |       |          |           |         |          |          |    |      |       |               |    |   |    |
|        |       |          |           |         |          |          |    |      |       |               |    |   |    |

# 34. 搜索条件设置

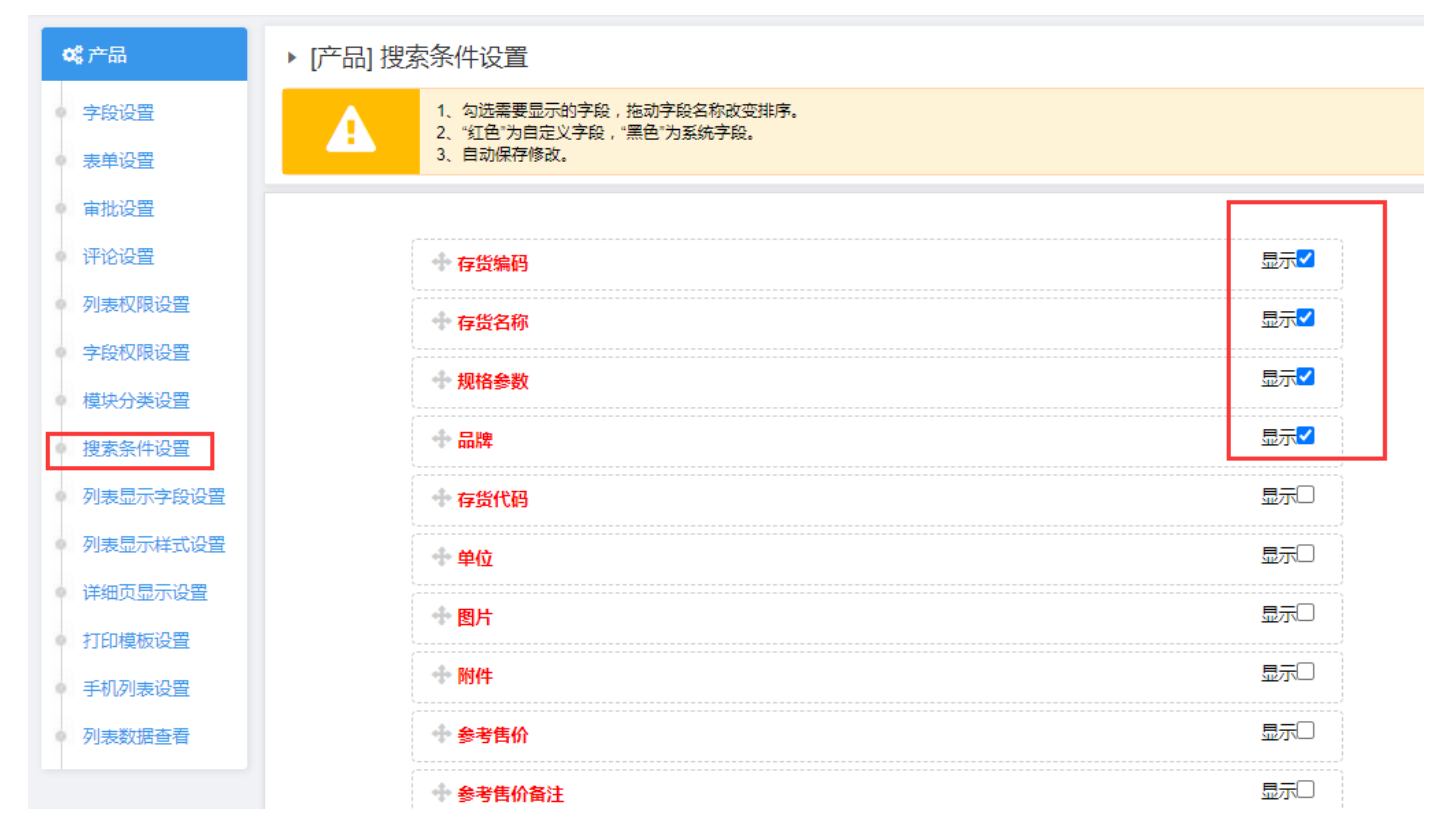

#### 勾选需要搜索的字段后效果:

| ▶ 产品                                    | 存货编码: |     | 存货名称:     |            | 规格参数:    | 品牌       | :  | Q 搜索 | 地士六百          |              |      |   |    |
|-----------------------------------------|-------|-----|-----------|------------|----------|----------|----|------|---------------|--------------|------|---|----|
|                                         |       | Ċ.  | 删除所选 ▲ 导出 | + ★ * 添加 ■ | 更多管理▼    |          |    |      | <u> 授</u> 家子段 |              |      |   | 8  |
|                                         |       |     | 存货编码      | 存货名称       | 存货分类     | 规格参数     | 单位 | 品牌   | 创建人           | 创建时间         | 操作   |   |    |
| CPU                                     |       |     | P101011   | 台式机10      | 台式机      | i7八核1T硬盘 | 台  | 华为   | siven         | 2023-06-08 0 | . e  | Û | ළු |
| 内存                                      |       |     | P101010   | 笔记本10      | 笔记本      | i5八核     | 台  | 华为   | siven         | 2023-06-08 0 | . er | Û | ළු |
| 一一一一一一一一一一一一一一一一一一一一一一一一一一一一一一一一一一一一一一一 |       | 4   |           |            |          |          |    |      |               |              |      |   | •  |
| □"电脑整机                                  |       | < [ | 1 > 到第    | 1 页 确知     | E 共2条 20 | 条/页 ✔    |    |      |               |              |      |   |    |
|                                         |       |     |           |            |          |          |    |      |               |              |      |   |    |

### 35. 列表显示字段

勾选需要显示的字段,并可设置:字段显示宽度、点击显示详细页、合计。

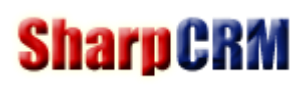

| <b>\$</b> \$*产品      | ▶ [产品] 列表显示字段设置                                                                                  |
|----------------------|--------------------------------------------------------------------------------------------------|
| 字段设 <u>置</u><br>表单设置 | 1、勾选需要显示的字段,拖动字段名称改变排序,仅"整数、小数"类型支持合计。<br>2、"红色"为自定义字段,"黑色"为系统字段。其中【模块名+编号】为系统自动编号。<br>3、自动保存修改。 |
| ● 审批设置               |                                                                                                  |
| 评论设置                 | ◆ 存货编码 显示 ⑦度100 点击显示详情□                                                                          |
| ● 列表权限设置             | ◆ 存货名称 显示 ⑦ 宽度 100 点击显示详情□                                                                       |
| 字段权限设置               | ◆ 存货分类 显示 <sup>-</sup> 宽度 100 点击显示详情□                                                            |
| 模块分类设置               | ◆ 规格参数 显示 □ 宽度 100 点击显示洋情□                                                                       |
| 列表显示字段设置             |                                                                                                  |
| • 列表显示样式设置           |                                                                                                  |
| • 详细页显示设置            |                                                                                                  |
| • 打印模板设置             |                                                                                                  |
| ● 手机列表设置             |                                                                                                  |
| • 列表数据查看             | ◆ 参考售价 显示 宽度 100 点击显示详情 ○ 合计 ●                                                                   |
|                      | ◆ 参考成本 显示 ⑦ 宽度 100 点击显示详情□ 合计□                                                                   |

#### 列表页显示效果:

| ▶ 产品             | 存货编码: |          | 存货名称:     |         | 规格参数:   | 品牌       |    | Q.搜索   |       |               |        |        |    |
|------------------|-------|----------|-----------|---------|---------|----------|----|--------|-------|---------------|--------|--------|----|
|                  |       | <b>*</b> | ■除所选 🕹 导出 | ▼ +添加 〓 | 更多管理▼   |          |    | ▶ 自定义列 | 表显示字段 |               |        |        | 8  |
| □"电脑配件<br>□"电脑整机 |       |          | 存货编码      | 存货名称    | 存货分类    | 规格参数     | 单位 | 品牌     | 创建人   | 创建时间          | 操作     |        |    |
|                  |       |          | P101011   | 台式机10   | 台式机     | i7八核1T硬盘 | 台  | 华为     | siven | 2023-06-08 0. | Cart I | Û      | ළු |
|                  |       |          | P101010   | 笔记本10   | 笔记本     | i5八核     | 台  | 华为     | siven | 2023-06-08 0. | ø*     | Û      | ළු |
|                  |       | 4        |           |         |         |          |    |        |       |               |        |        | ×. |
|                  |       | 合计       |           |         |         |          |    |        |       |               | 11     | ,000.0 | 00 |
|                  |       | <        | 1 〉 到第    | 1 页 确定  | 共2条 20条 | 刻页 🗸     |    |        |       |               |        |        |    |

## 36. 列表显示样式设置

列表显示样式分3种:

- (1) 列表模块:即仅显示文字。
- (2)相册模块:列表页显示图片,点击详细页可显示图片+视频,视频可点击在线播放。
- (3) 图文模块:即显示文字+图片,如果一个字段是图片字段,则默认显示第一张图片。

### ▶ 公司相册

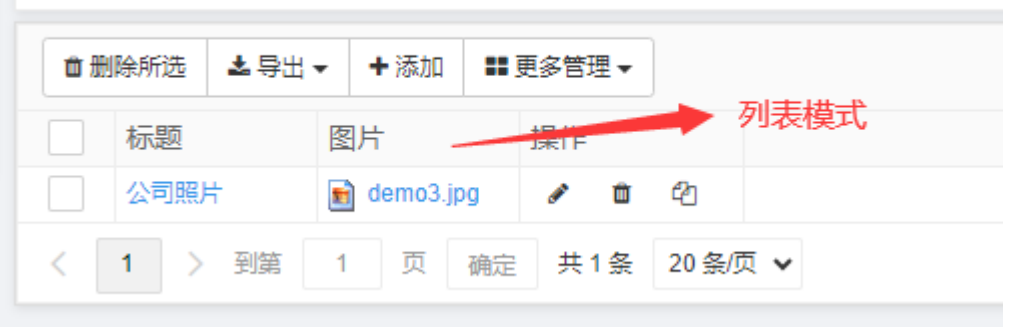

#### ▶ 公司相册

| 會删 | 除所选 🛓 导 | 出▼ +添加 〓 | 更多管理▼    | 图文模式   |
|----|---------|----------|----------|--------|
|    | 标题      | 图片       | 操作       |        |
|    | 公司照片    |          | ✓ 前 २    | ל      |
| <  | 1 〉 到第  | 1 页 确词   | ☴ 共1条 20 | )条/页 ✔ |

### ▶ 公司相册

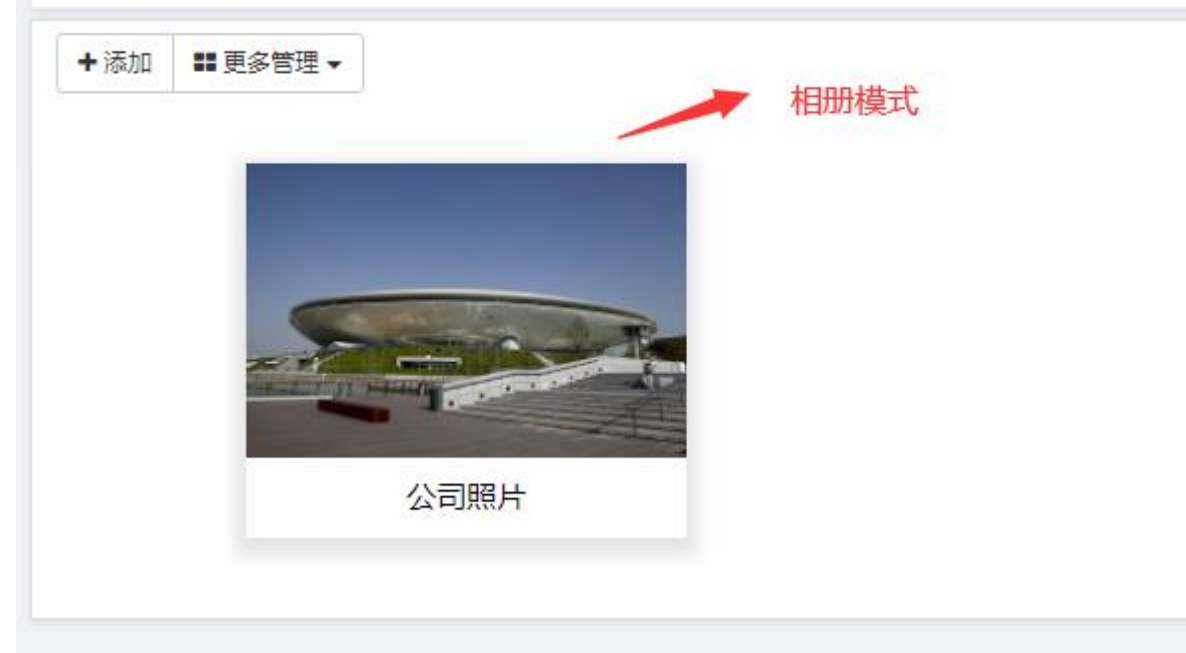

## 37. 详细页显示设置

详细页显示设置分2种:

(1) 同编辑页表单:即详细页显示与【表单设置】布局一样。

(2) 编辑器自定义:特殊模块需要自定义显示样式,如"新闻"详细页。

| ▶ [公司相册] 详细页 | 显示设置                                                |
|--------------|-----------------------------------------------------|
| 详细页显示模式      | 编辑器自定义                                              |
| 可选字段         | [标题]                                                |
| 编辑器自定义模板     |                                                     |
|              | [标题]<br>发布日期:[创建时间]  发布人:[创建人]  浏览量:[浏览】]           |
|              | 新闻内容,请替换相应的字段名称。将字段插入编辑器内,点击详细页面时,<br>程序会自动替换相应的字段值 |

## 38. 打印模板设置

| * 打印模板名称 | 送货                                    | 送货单打印          |                 |              |   |  |  |     |   |
|----------|---------------------------------------|----------------|-----------------|--------------|---|--|--|-----|---|
| 可选字段     |                                       | ✓ 公添加字段到编辑器光标处 |                 |              |   |  |  |     |   |
| 编辑器自定义模板 | ····· ··· ···· ······················ |                |                 |              |   |  |  | L 🕹 | • |
|          |                                       |                | 5               | SharpCRM送货单  |   |  |  |     |   |
|          |                                       | 收货单位:[客户名称]    |                 |              |   |  |  |     |   |
|          |                                       | 收货人:[收货人]      | 收货人电话 : [联系电话]  | 订单号:[订单号]    | ] |  |  |     |   |
|          |                                       | 送货人:[送货人]      | 送货人电话 : [送货人电话] | 送货单号:[送货单编号] |   |  |  |     |   |
|          |                                       | 送货清单:          |                 |              |   |  |  |     |   |
|          |                                       | [送货清单]         |                 |              |   |  |  |     |   |
|          |                                       | 收货人签字:         |                 |              |   |  |  |     |   |
|          |                                       | 送货日期:          |                 |              |   |  |  |     |   |
|          |                                       |                |                 |              |   |  |  |     |   |
|          |                                       |                |                 |              |   |  |  |     |   |

| ▶ 产品             | 存货编码: | 存货名称:       | 规格参数:        | 品牌:      |    | Q 搜索   |     |
|------------------|-------|-------------|--------------|----------|----|--------|-----|
| <sup>È</sup> ·产品 |       | ■ 删除所选 🛓 导出 | - ⊖打印- +添加 〓 | 更多管理▼    |    |        |     |
| 里"电脑配件<br>■:电脑整机 |       | 存货编码        | 存 送货单打印      | 规格参数     | 单位 | 品牌创    | 健   |
|                  |       | P101011     | 台式机10 台式机    | i7八核1T硬盘 | 台  | 华为 siv | ven |
|                  |       | P101010     | 笔记本10 笔记本    | i5八核     | 台  | 华为 siv | ven |
|                  |       | 合计          |              |          |    |        |     |
|                  |       | < 1 > 到第    | 1 页 确定 共2条   | 20条/页 🗸  |    |        |     |
|                  |       |             | :            | 打印模板     |    |        |     |

## 39. 手机列表设置

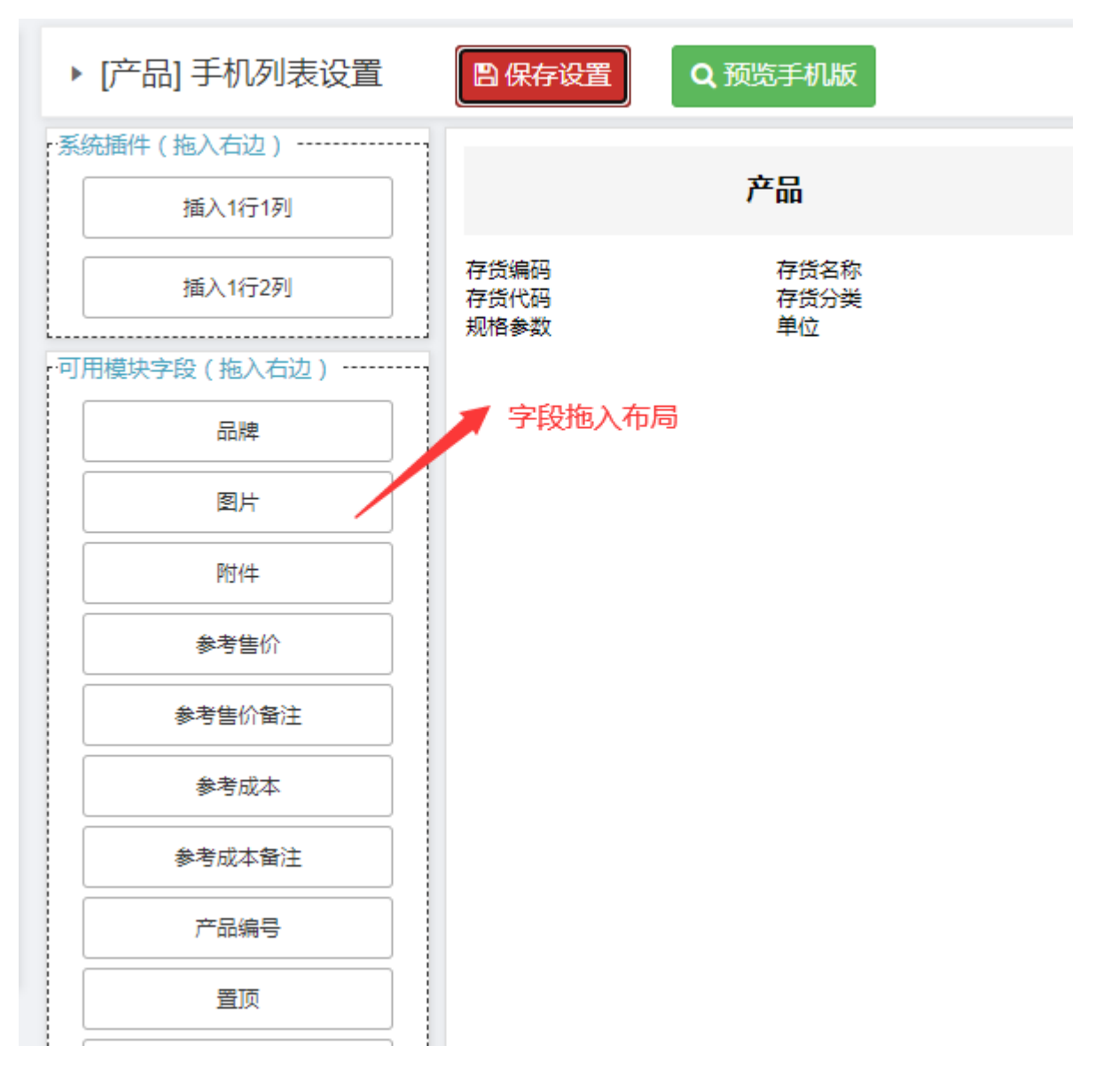

### 40. 列表数据查看

管理员可通过"列表数据查看",查看当前列表页数据,并进行数据管理。

## 41. 自定义参数

| ▶ 自定义参数 → 咨询渠道 日期:                    |         |              |    |        | 編編      |
|---------------------------------------|---------|--------------|----|--------|---------|
|                                       |         |              |    | 编辑     |         |
| □:"22 参数分组                            |         | ■ 删除所选   + ? | 忝力 |        |         |
| ····································· |         | 参数值          |    |        |         |
| / DR9>9X                              |         | 网络           |    | * 参数值  | 网络      |
|                                       |         | 电话           |    | 显示颜色   | #f21f1f |
|                                       |         | 会展           |    |        |         |
|                                       | □ 老客户介绍 | 老客户介绍        |    | 显示文字边框 | 是       |
|                                       |         |              |    |        |         |
|                                       |         |              |    |        |         |

(1) 自定义参数可供多个模块共用。

- (2) 自定义参数可设置颜色、边框效果。
- (3) 自定义参数对应模块字段类型:单选框、复选框、下拉框。
- (4) 在模块"表单设置"=》"字段设置"中,选中对应的自定义参数,如下图:

|                   | 线      | 家          | <u> </u> | 字段设置   |
|-------------------|--------|------------|----------|--------|
| 行ऺॗऀॎऀॖॖॖॖॖॖॖ 🕂 😒 |        |            |          |        |
| 日期 \star          |        | 线索来源 \star | 网络推广     | 字月 😳 🔇 |
| 客户名称 \star        |        | 联系人 *      |          |        |
| 联系方式              |        |            |          |        |
| 需求简述              |        |            |          |        |
|                   |        |            |          |        |
|                   |        |            |          | //     |
| 附件                | ◆ 上传附件 |            |          |        |

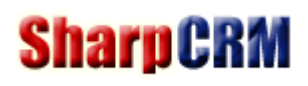

|      |        | 字段[线索来源*]  |   |
|------|--------|------------|---|
| 设置   |        |            |   |
| 字段&控 | 件显示方式: | 左右布局       | • |
|      | 提示文字:  | 输入框提示文字    |   |
|      | 是否必填:  | 是          | • |
| 写入   | 流程副标题: | 否 > 写入排序 0 |   |
| _    | 默认值:   | 选择默认值 🗸    |   |
|      | 自定义参数: | 线索来源       | - |
|      |        | 选中自定义参数    |   |

## 42. 自定义参数分组

可以将自定义参数进行分类,以方便管理和选择。

### 43. 报表

- (1) 报表类型支持 4 种: 年报表、月报表、日报表、汇总全部。
- (2) 报表数据源支持: 自定义模块、外部表。
- (3) 报表样式支持: 柱形图、饼图、折线图。
- (4)添加报表:如果是"年、月、日"报表,则必须选择"统计日期字段"。如果是"统计全部"报表,则可忽略"统计日期字段"。
- (5) 求和类型:如果是"求和",则必须选择"求和字段"。如果是"求记录数",则可忽略"求和字段"。

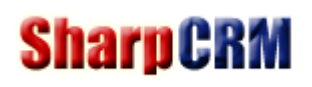

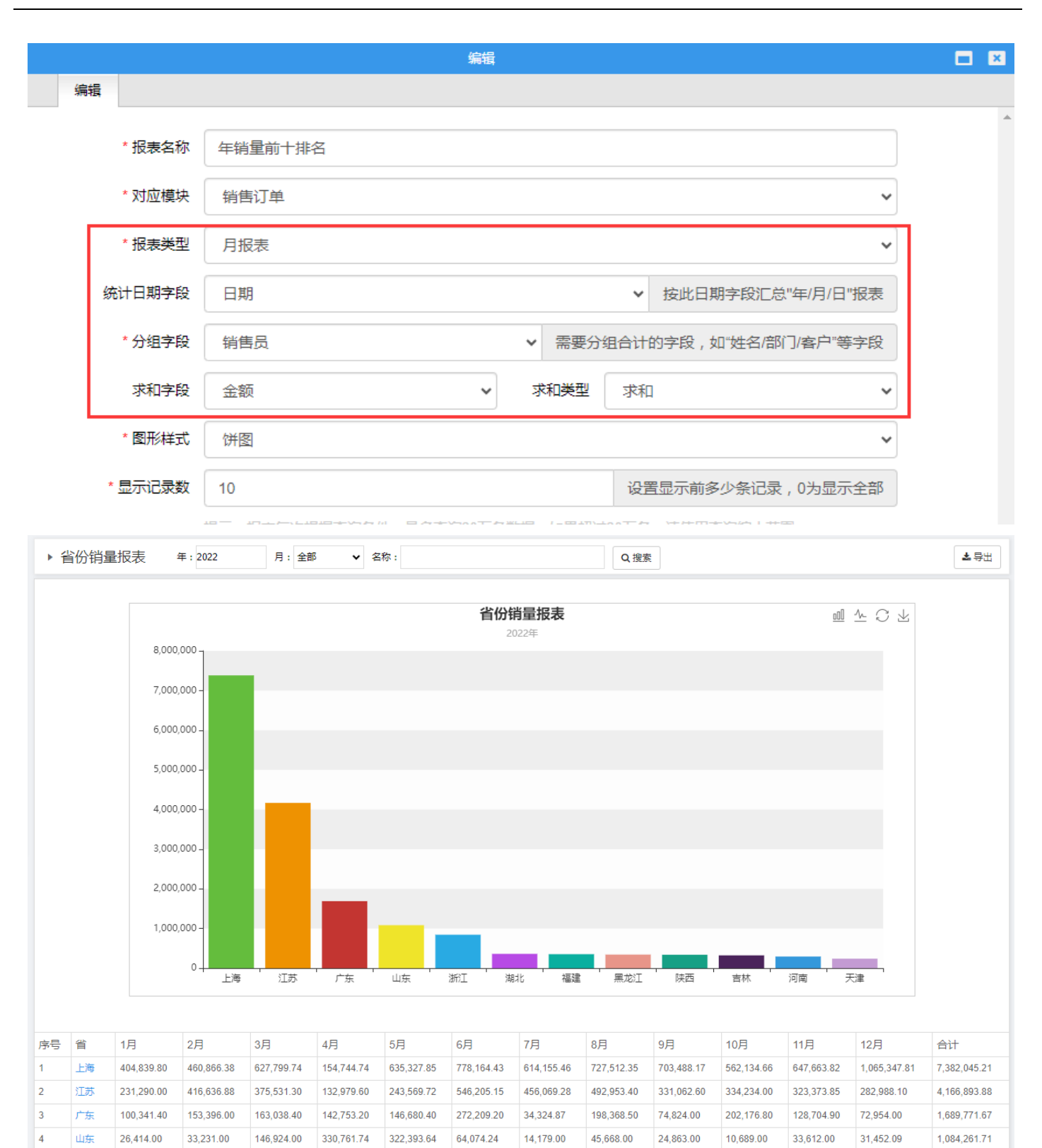

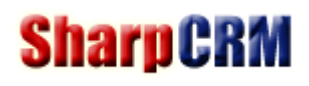

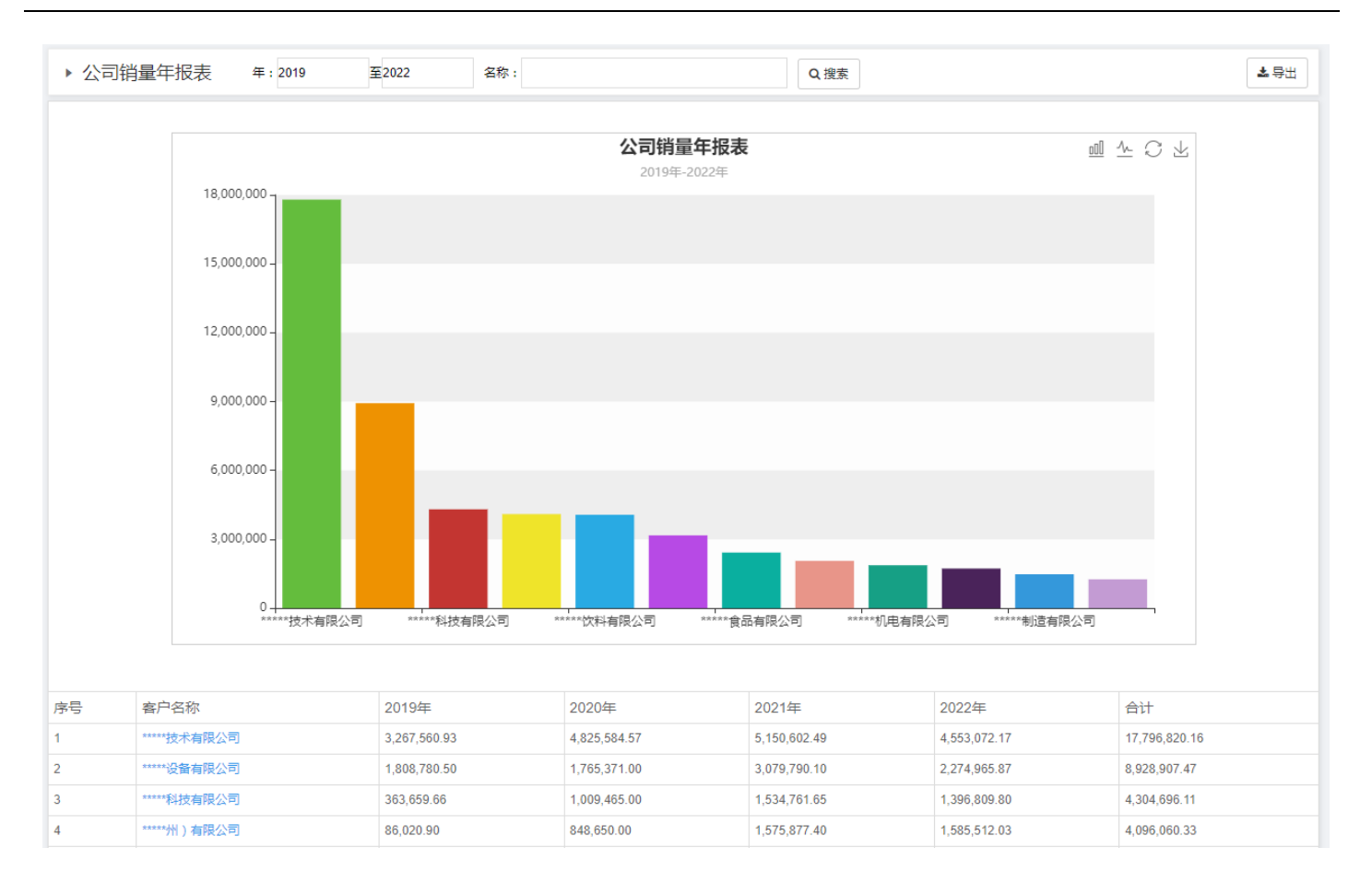

### 44. 报表权限

报表只有查看权限,在添加"导航菜单"时,即可设置报表权限:

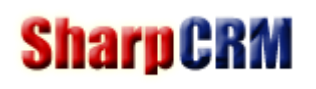

|    |        | 编辑                  |   |   | t i | × |
|----|--------|---------------------|---|---|-----|---|
| 编辑 |        |                     |   |   |     |   |
|    |        |                     |   |   |     | * |
|    | * 菜单名称 | 年销量前十排名             |   |   |     |   |
|    | 上级菜单   | ▶报表                 |   | ~ |     |   |
|    | 链接类型   | 报表                  |   | ~ | 1   |   |
|    | 报表     | 年销量前十排名             |   | ~ |     |   |
|    | 查看人员   |                     | Ð | â |     |   |
|    | 查看部门   |                     | ₽ | Ô |     |   |
|    | 查看角色   |                     | ¢ | â |     |   |
|    | 显示左菜单  | 是                   |   | ~ |     |   |
|    | 手机版图标  | 🐍 🗘 选择 💶 上传 (46*46) |   |   |     |   |
|    |        |                     |   |   |     |   |
|    |        |                     |   |   |     | - |
|    |        | ✔ 确认 つ 取消           |   |   |     |   |

## 45. 外部数据库

无需安装数据库任何驱动,系统默认支持主流数据库直连: SqlServer、MySql、Oracle、PostgreSQL。

| ▶ 外部数据    | 库         |           |                    | 编辑 |   |   |
|-----------|-----------|-----------|--------------------|----|---|---|
| ■ 删除所选    | #<br>+ 添加 | 辑         |                    |    |   | A |
| □ 外部数据库   | 连接名称      |           |                    |    |   |   |
| SqlServer | 211       | P教师/牛注按省小 | mysqi              |    |   |   |
| mysql     |           | *数据库类型    | MySql              |    | ~ |   |
|           | * Š       | 收据库IP或者域名 | SqlServer<br>MySql |    |   |   |
|           |           | 数据库端口     | PostgreSQL         |    |   |   |
|           |           | * 数据库名    | db_sharpcrm        |    |   |   |
|           |           | * 用户名     | root               |    |   |   |
|           |           | * 密码      | •••                |    |   |   |
|           |           |           |                    |    |   |   |

### 46. 外部表

系统可以直接连接外部表读取,并可进行相应的权限设置。

| ▶ 外部表/视图 日期:                                                                      |    | 名称:       | Q 搜索 |       |                                                                                                    |           |    |  |
|-----------------------------------------------------------------------------------|----|-----------|------|-------|----------------------------------------------------------------------------------------------------|-----------|----|--|
| 1 册 则 新加 + 添加       1 条     HH     <     1     >     HH     1     GO     20 条/页 ∨ |    |           |      |       |                                                                                                    |           |    |  |
| □ 外部数据库连接名称                                                                       | 类型 | 表名称       | 模块名称 | 排序    | 模块设置 创                                                                                                    | 则建时间      | 操作 |  |
| SqlServer                                                                         | 表  | SaleOrder | 销售订单 | 10000 | 模块设置 20                                                                                                    | 023-05-29 | /  |  |
|                                                                                   |    |           |      |       | <ol> <li>(1) 主键设置</li> <li>(2) 评论设置</li> <li>(3) 列表权限设置</li> <li>(4) 字段权限设置</li> <li>(5) 搜索条件设置</li> <li>(6) 打印模板设置</li> <li>(7) 列表显示字段设置</li> <li>(8) 手机列表设置</li> <li>(9) 列表数据查看</li> </ol> |           |    |  |

### 47. 流程分类设置

每个流程都必须归属"流程分类",以方便用户选择。

#### 48. 流程审批角色

"流程审批角色"是独立的角色,仅用于节点审批时使用,一个角色可对应多个人员。多个人员审批时,使用或审批,即只有一个人审批通过即算通过节点审批。

### 49. 流程图设置

(1)选择【添加节点】进行审批节点添加。拖动节点可移动节点位置。

- (2) 空节点:即没有人审批的节点,用于布局或者复杂审批条件时,进行条件分解。
- (3)下一步流转节点:拖动节点内的箭头,指向其他节点。
- (4) 右键节点: 可设置【审批字段权限】、【审批字段】、【删除节点】。
- (5) 右键连接线: 可设置连接线样式、【设置流转条件】、【删除】连接线。

▶ 流程图设置 → 通知审批

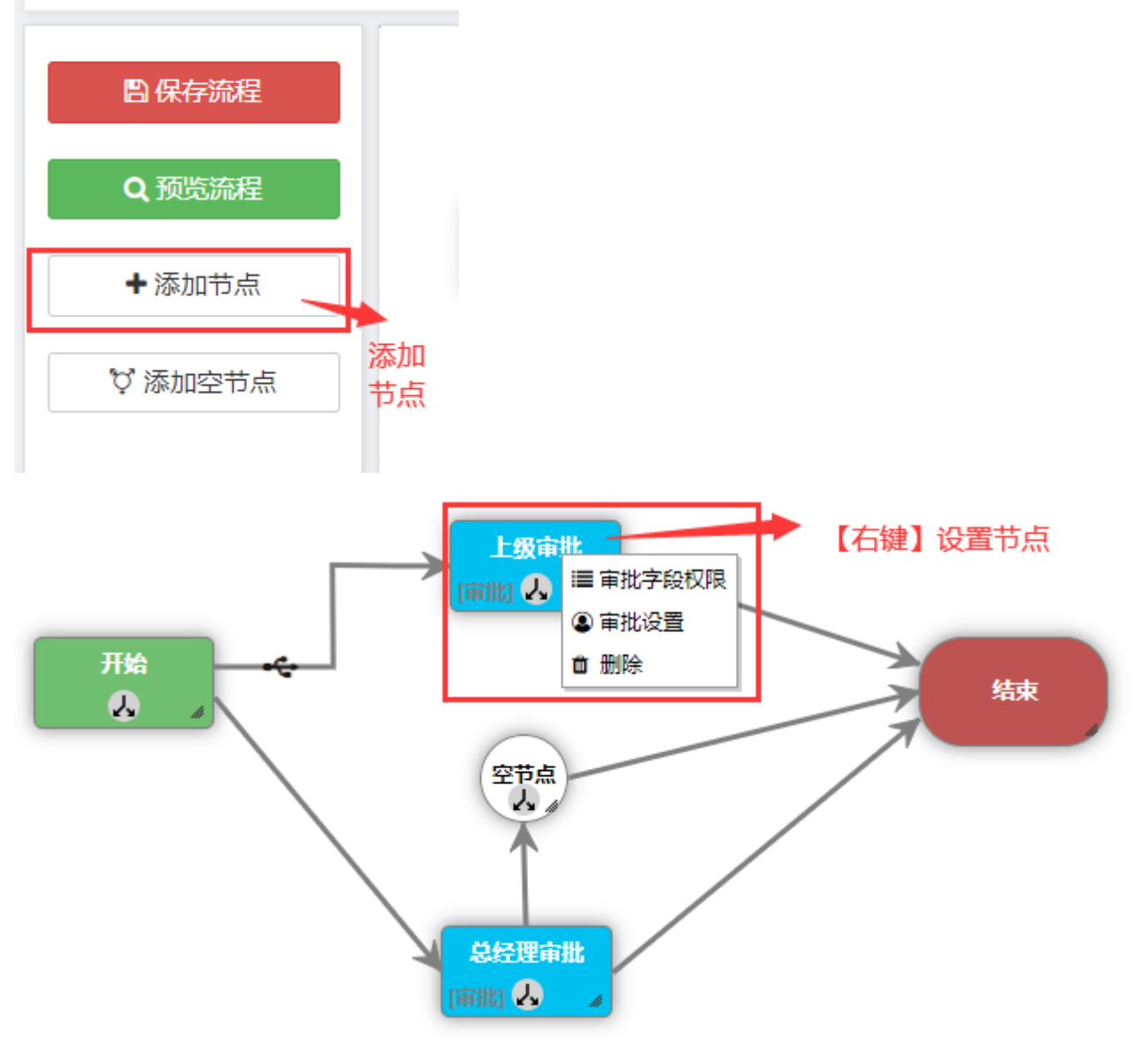

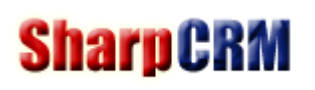

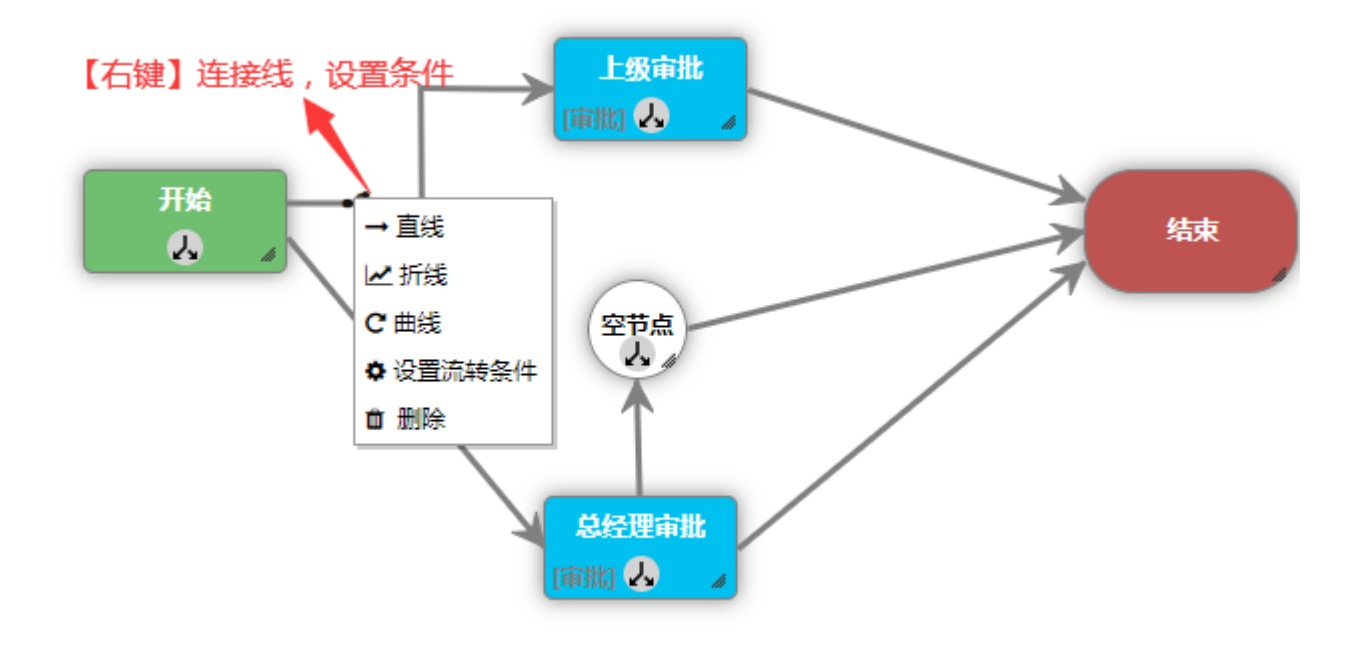

有多个分支时,数字越小越优先判断,大于0有效,为空则最后判断,如下图:

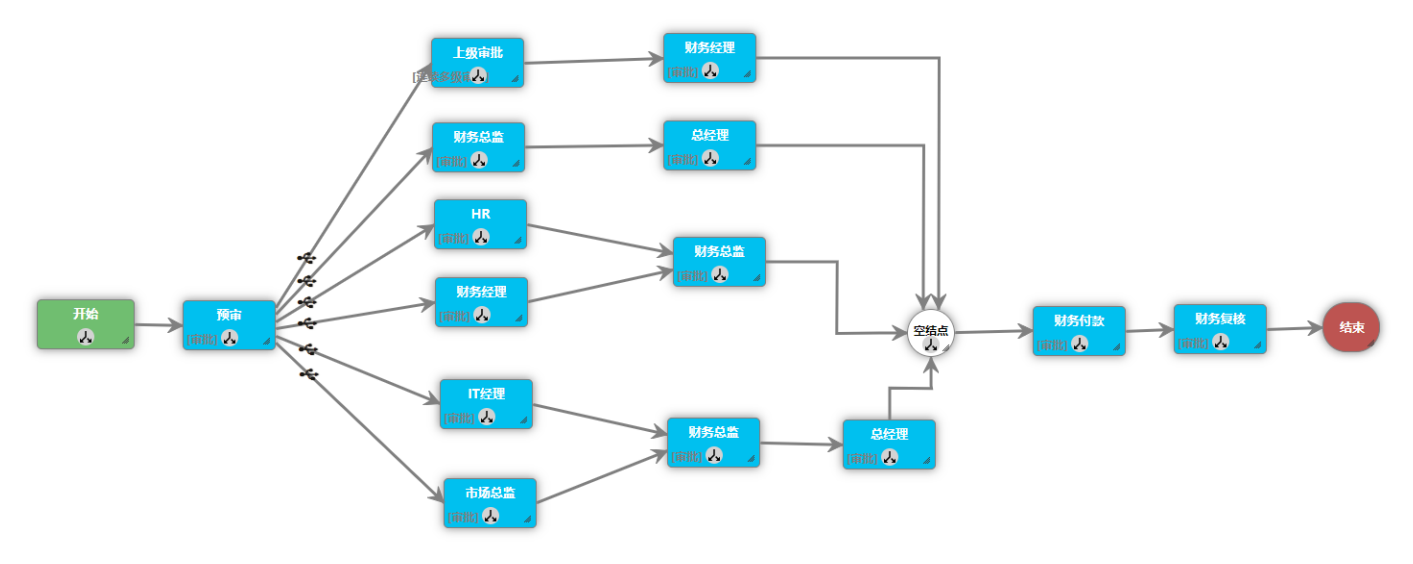

### 50. 审批条件设置

(1) 有多个审批条件分支时,可设置条件排序,

(2) 当下一步审批同时存在"有分支条件"和"无分支条件"时,默认优先判断"有分支条件"的结果,如果不符合再执行"无分支条件"的节点。

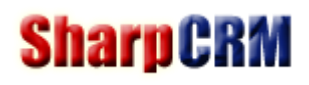

|                              | 设置流转条件                           |   | × |
|------------------------------|----------------------------------|---|---|
| 设置流转条件                       |                                  |   |   |
| 条件判断排序: 4                    | 有多个分支时,数字越小越优先判断,大于0有效,为空则最后判断   |   | * |
| 字段名称                         | Q = ✔ Q and ✔ +添加 2 编辑 ( )       |   |   |
| [发起人职位] = 'ヨ<br>[发起人职位] = '员 | È管' or<br>员工' or 別除              |   |   |
|                              | 清空                               |   |   |
| -冬件预览                        |                                  | , |   |
| ;发起人职位] = 's                 | 主管' or [发起人职位] = '员工'            |   |   |
|                              |                                  |   |   |
| 注:1、and优势                    | も级高于or,先执行and,然后执行or,使用括号可以改变级别。 |   |   |
| 2、双击选                        | 项进行编辑,再点击[编辑]按钮进行修改。             |   |   |
|                              |                                  |   |   |
|                              |                                  |   |   |
|                              |                                  |   | Ŧ |
|                              | ◇确认りの取消                          |   |   |

#### 流程版本 51.

当一个流程运行一段时间后,审批流程需要修改,比如需要删除某个审批节点时,但现有正在执行的流程还需要继 续执行时,此时只需要:

(1) 新建一个审批流程,末尾添加新的版本号,将模块审批对应到新建的审批流程。

✔ 确认

- (2) 旧版本流程只要不删除,还是会按老流程继续执行。
- (3)管理员也可以手动终止正在进行的旧流程。
- (4)如不需要启用旧版本流程,只需要将旧版本流程申请权限清空即可。

#### 权限设置 52.

(1)角色:定义一个角色名称,并可以添加多个归属人员。

- (2) 流程设置人员:流程设置人员可以在菜单中访问【流程设置】菜单,对流程进行设置。
- (3)系统管理员:拥有系统所有管理权限。

### 53. 回收站

SharpCRM 对重要数据的删除都放入回收站中,可随时进行彻底删除或恢复,目前支持以下四种数据回收:

- (1) 流程回收站
- (2) 模块回收站。
- (3) 模块字段回收站。
- (4) 模块数据回收站。

| Þ | 模块字段回收站 日期:          | - 名称: | Q搜索  |                  |            |
|---|----------------------|-------|------|------------------|------------|
|   | ■删除所选 ## 恢复选中 ◎ 清空全部 |       |      | 3条 🕊 🕻 1 > 🙌 1   | GO 20条/页 ✔ |
|   | 字段名称                 | 所属模块  | 删除人员 | 删除时间             | 操作         |
|   | 客户名称                 | 商机    | 001  | 2023-06-02 09:30 | Û          |
|   | 客户编号                 | 商机    | 001  | 2023-06-02 09:30 | Û          |
|   | 测试                   | 线索    | 001  | 2023-05-31 13:55 | â          |

【删除所选】: 表示彻底删除选当前页中记录。 【恢复选中】: 表示恢复当前页选中记录。

【清空全部】:表示彻底删除当前所有记录。

## 54. HTML 报表

1、使用说明:

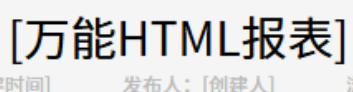

发布日期: [创建时间]

浏览量: [浏览量]

#### 高级用法,在html模板中使用自定义sql读取其他表,可实现任意复杂报表,以下红色字体为动态模板语言:

[SQL(外部数据库连接名称)]SetParam(list1) Select sql [/SQL] //说明:将SQL查询结果赋值给变量list1

[SQL]SetParam(AllPrice) Select Sum(Price) From tb Where f = '[当前年月日]' [/SQL] //说明:将SQL查询结果赋值给变量AllPrice

//循环变量list1,输出结果:

<!--- #foreach(\$dr in \$list1.Rows) --> //开始循环

| 表格循环  | 订单号            | 订单金额                                |
|-------|----------------|-------------------------------------|
| 单个值显示 | \$!dr.OrderNum | \$!dr.Price                         |
| 合计    |                | \$AllPrice 或 \${AllPrice} //单个值直接输出 |

<-- #end --> //结束循环

<!-- #if (\$param == 1) --> //if 判断开始

<!-- #elseif (\$param == "ok") --> //else if 判断

<!-- #end --> //if 判断结束

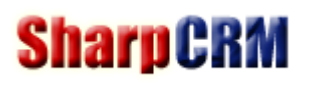

- 2、模板函数说明:使用模板函数可对变量进行格式化或者其他操作,如下:
- (1)、**\$Util.Length(\$Param):** 获取变量长度。
- (2)、\$Util.IndexOf(\$Param1, \$Param2): 返回变量\$Param2 在\$Param1 中的位置,等于-1 表示不包含。
- (3)、\$Util.Include(\$Param1, \$Param2):判断字符变量\$Param1 是否包含字符变量\$Param2。
- (4)、**\$Util.CutStr(\$Param, length):** 对字符串变量进行截取。
- (5)、\$Util.ToHTML(\$Param):对字符串中的字符进行 html 转义。
- (6)、**\$Util.ToPrice(\$Param):**对变量格式化为金额类型,如:1,2345.00。
- (7)、\$Util.ToPrice(\$Param, digitalLength):对变量小数长度进行四舍五入,如:\$Util.ToPrice(\$Price, 2)。